# Mode d'emploi Belgacom TV

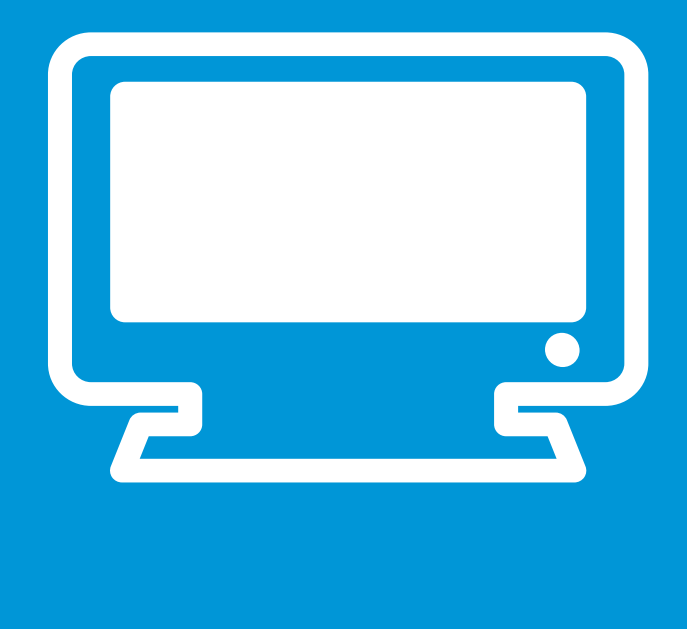

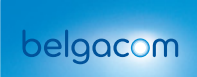

### Le décodeur

L'installation de l'équipement a été faite soit par un technicien, soit par vous. Néanmoins, s'il devait vous arriver de débrancher des câbles, référez-vous au guide d'installation pour savoir comment rebrancher

#### Décodeurs nouvelle génération

Le numéro et le nom de la chaîne apparaît à l'écran.

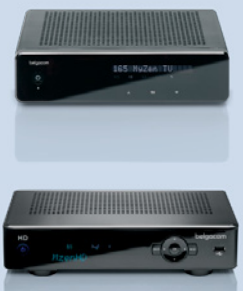

À l'avant du décodeur, des témoins lumineux peuvent apparaître :

- HD: le contenu regardé est émis en HD\* (haute définition).
- 🔄 : un signal est émis.
- REC: un enregistrement est en cours.

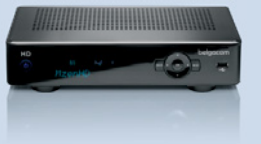

- HD : le contenu regardé est émis en HD<sup>+</sup> (haute définition).
- $\Psi$ : un signal est émis.
- REC: un enregistrement est en cours.

#### Autres types de décodeurs

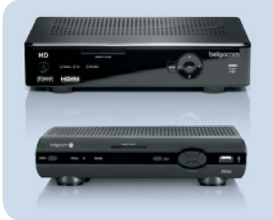

À l'avant du décodeur, des témoins lumineux peuvent apparaître :

- lorsque le décodeur reçoit des informations de la télécommande, le témoin 🕐 ou POWER 🔵 clignote ;
- le témoin signal indique que le décodeur est allumé ;
- le témoin O HD indique que le contenu regardé est émis en HD• ;
- le témoin record indique que l'enregistrement est en cours.

<sup>\*</sup> La disponibilité des contenus en haute définition dépend de votre installation et de la couverture HD de votre région. Vérification possible sur www.belgacom.be/possibilitestv

### La télécommande

Dirigez toujours votre télécommande vers le décodeur. Le zapping est plus lent avec la télévision digitale.

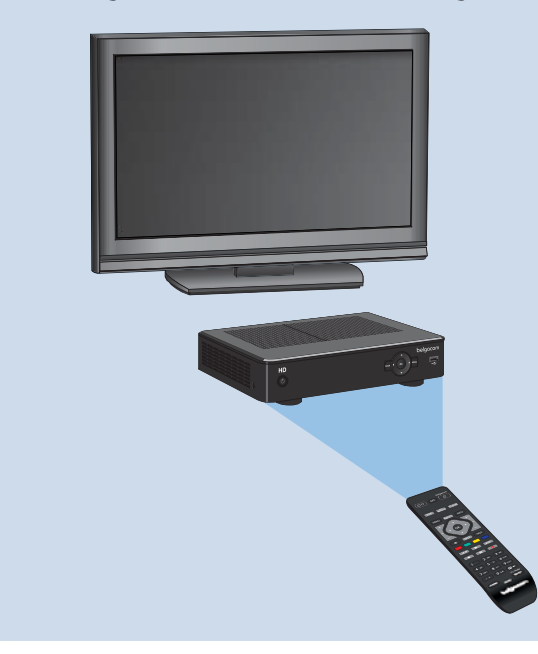

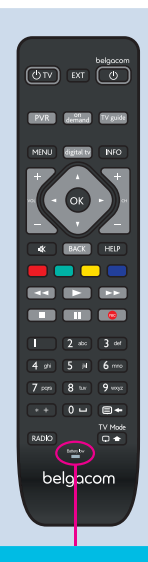

dès que l'indicateur du niveau de charge des piles s'allume.

!

### Bon à savoir

#### **Belgacom TV**

Le décodeur Belgacom TV est branché sur votre poste de télévision, exactement comme un autre appareil (lecteur DVD, Playstation...).

Utilisez la télécommande de votre télévision et sélectionnez la source externe correspondant à Belgacom TV (AVI, HDMII, EXTI, ...). Pour plus de détails, consultez le manuel de votre télévision.

#### Plus besoin de 2 télécommondes!

Contrôlez votre décodeur et votre poste de télévision avec une seule télécommande! Suivez le guide en page 81.

Vous avez fait le nécessaire? Vous pouvez dès à présent :

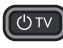

(UTV) : allumer/éteindre votre poste de télévision.

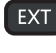

: sélectionner une source externe de votre télévision.

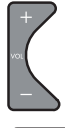

: augmenter/diminuer le volume sonore.

📧 : couper le son de la télévision.

L'écran Belgacom TV n'apparaît pas? Utilisez la touche **EXT** pour sélectionner une source externe à votre télévision. source à laquelle est raccordé votre décodeur Belgacom TV. Vous pouvez égament effectuer cette bouton AV. Aux. EXT. HDMI sur la télécommande de votre télévision.

#### Insérer et effocer du texte

Pour certaines fonctionnalités de Belgacom TV, lors d'une recherche par exemple, vous devez insérer du texte. Pour ce faire, utilisez le clavier de votre télécommande à la manière des touches de votre GSM lors de la rédaction d'un message (SMS).

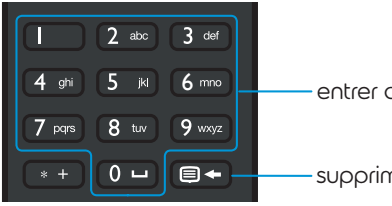

entrer du texte

supprimer du texte

Il est possible que les écrans diffèrent des illustrations présentes dans ce mode d'emploi.

# Table des matières

| Les touches de la télécommande                                      | 8  |
|---------------------------------------------------------------------|----|
| La navigation                                                       | 9  |
| Accédez au menu principal                                           | 9  |
| Le démarrage de Belgacom TV                                         | 10 |
| 1. Redémarrer le décodeur                                           | 10 |
| 2. Allumer et éteindre le décodeur                                  | 11 |
| Regarder les chaînes de télévision                                  | 12 |
| 1. Regarder les chaînes et zapper                                   | 12 |
| 2. Mettre sur pause et revenir en arrière                           | 13 |
| Résumé des symboles                                                 | 14 |
| La barre d'informations                                             | 15 |
| La barre du menu principal                                          | 17 |
| 1. Télévision                                                       |    |
| 1.1. Grille des programmes                                          |    |
| - Programmer un rappel                                              | 21 |
| 1.2. Recherche                                                      |    |
| 1.3. À la télé pour moi                                             |    |
| 2. À la demande                                                     | 22 |
| 2.1. Films                                                          | 23 |
| - Louer un film                                                     |    |
| 2.2. TV à la demande                                                | 27 |
| – Comment louer un programme?                                       | 27 |
| - Possibilités pendant le visionnage d'un film ou d'un programme TV |    |
| 2.3. Autres catégories                                              |    |
| 2.4. Les Pass illimités                                             |    |
| 2.5. En promotion                                                   |    |
| 2.6. Recommandé pour moi                                            |    |
| 2.7. Recherche                                                      |    |
| 2.8. Mes favoris                                                    |    |
| 2.9. En location                                                    |    |

| 3. Recommandé pour moi                                          |    |
|-----------------------------------------------------------------|----|
| Retrouvez la liste des recommandations                          |    |
| Note                                                            | 37 |
| 4. Recherche                                                    |    |
| 4.1. Dernières recherches                                       |    |
| 4.2. Recherche                                                  | 40 |
| 4.3. Catégories prédéfinies                                     | 41 |
| 5. Mes enregistrements                                          | 42 |
| 5.1. Mes enregistrements                                        | 42 |
| - Enregistré                                                    |    |
| - Programme                                                     |    |
| 5.2 Exercises d'enregistrements                                 |    |
| 6. Footboll                                                     |    |
| 7 Applications (applications interactives)                      | 53 |
| 8 Padio                                                         | 58 |
| 9. Services                                                     |    |
| 10 Mos comote                                                   | 40 |
| 10.1. Abonnement                                                | 60 |
| 10.2. Contrôle parental                                         |    |
| - Le contrôle parental préactivé avec des paramètres par défaut |    |
| - Changer les paramètres par défaut                             | 63 |
| - Désactiver le contrôle parental                               | 64 |
| 10.3. Recommandations personnalisées                            | 64 |
| 10.4. Ajouter un utilisateur                                    |    |
| 10.5. Parametres                                                | 64 |
| 11. Aide                                                        | 74 |
| L'offre de Belgacom TV                                          |    |
| 1. Aperçu de toutes les chaînes                                 | 76 |
| 2. Catalogue à la demande                                       | 78 |
| 3. Sports                                                       | 79 |
| 4. TV Partout                                                   | 80 |
| La télécommande                                                 | 81 |
|                                                                 |    |
| Contacts                                                        |    |

# Les touches de la télécommande

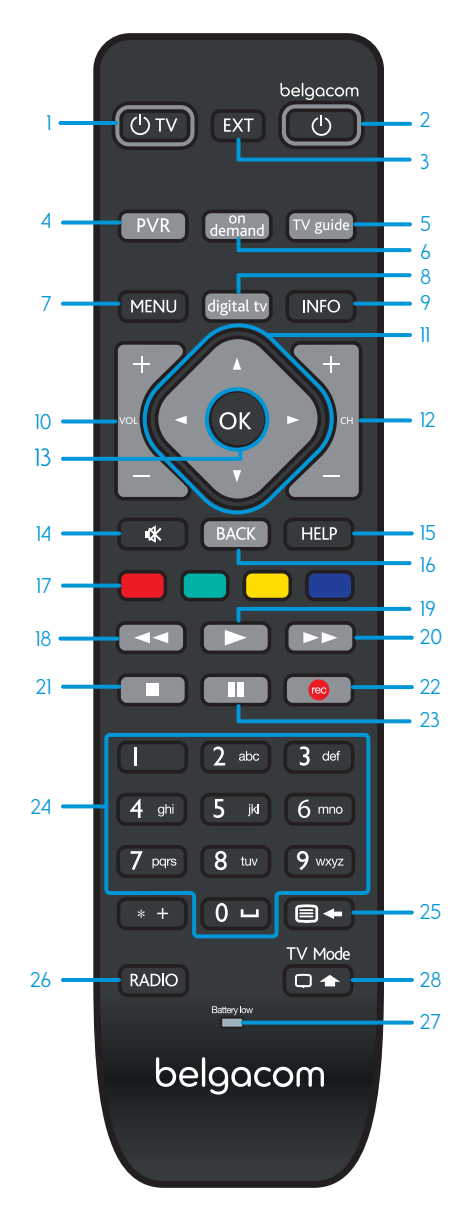

- 1. Allumer/éteindre votre poste de télévision.
- 2. Allumer/éteindre votre décodeur Belgacom TV.
- 3. Sélectionner une source externe de votre poste de télévision.
- 4. Accéder à vos enregistrements.
- 5. Accéder à la grille des programmes.
- 6. Accéder au catalogue à la demande.
- 7. Accéder au menu principal.
- 8. Accéder aux chaînes.
- 9. Accéder à la barre d'informations du programme TV en cours.
- 10. Augmenter/diminuer le volume sonore.
- 11. Naviguer dans les menus (gauche, droite, haut, bas).
- 12. Changer de chaîne/naviguer dans les menus (page par page).
- 13. Valider votre choix.
- 14. Couper le son de la télévision.
- 15. Accéder à la rubrique d'aide.
- 16. Revenir à l'action précédente.
- 17. Accéder au contenu à la demande de la chaîne en cours (si disponible).
- Revenir en arrière dans le programme TV en cours.
- 19. Lecture.
- 20. Avancer dans le programme TV en cours.
- 21. Arrêter.
- 22. Enregistrer le programme en cours.
- 23. Mettre un programme TV sur pause.
- 24. Sélectionner une chaîne/entrer du texte.
- 25. Afficher le télétexte/supprimer du texte.
- 26. Accéder aux stations de radio.
- 27. Indicateur du niveau de charge des piles.
- Donne accès aux fonctions de votre TV. Appuyer simultanément sur une autre touche de la télécommande.

# La navigation

La navigation de Belgacom TV s'effectue à l'aide de menus. Il s'agit d'une liste d'options qui s'affichent à l'écran. Les touches vous permettent de naviguer dans les menus et d'effectuer votre choix (zapper, enregistrer, louer un film ...):

|             |       |             | ALC: NO          | Street. | and the second |
|-------------|-------|-------------|------------------|---------|----------------|
|             |       |             |                  | ALC: NO | Citate.        |
|             |       |             |                  |         | 1000           |
|             |       |             |                  |         | 1000           |
|             |       |             | a 132.4          |         |                |
|             |       |             | 100              |         |                |
|             | 1.000 |             | S SSI            |         | March 1        |
| Shell?      |       | Bob l'épong | je               |         |                |
| nicusladean | 146   | Bob l'ép    | oonge<br>  11:50 | 12:15   |                |
|             | 1     | Anubis      | ·                |         |                |
|             |       |             |                  |         |                |

télévision ) à la demande recommandé pour moi recherche mes enregistrements

 Les flèches dans les menus indiquent les possibilités de navigation (gauche, droite, haut, bas) grâce aux touches
 Appuyez sur or pour valider votre choix.

#### Accédez au menu principal

Appuyez sur la touche MENU de votre télécommande, la barre du menu apparaît. Utilisez les touches et pour le faire défiler.

Avec la touche (BACK), vous revenez à l'action précédente (page, menu...). Toutes les actions sont mémorisées.

# Le démarrage de Belgacom TV

### 1. Redémarrer le décodeur

## Bienvenue <sup>belgacom</sup> Welkom Belgacom TV

#### 

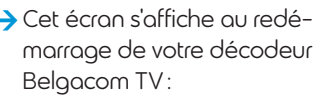

- suite à une coupure de courant;
- après avoir débranché et rebranché les câbles ou le décodeur.

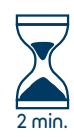

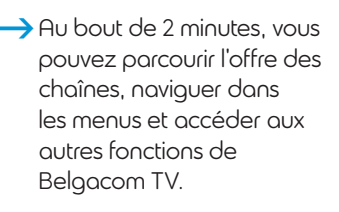

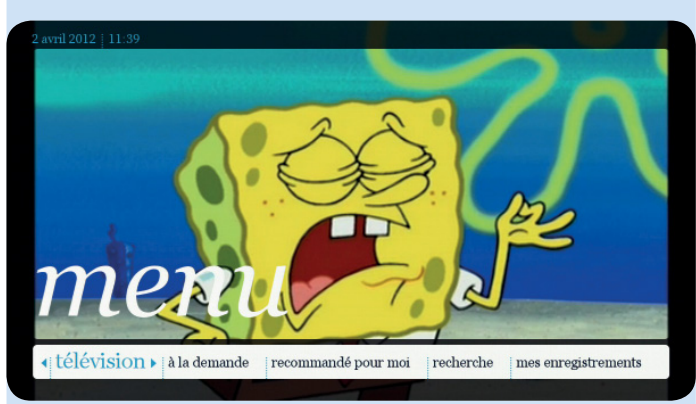

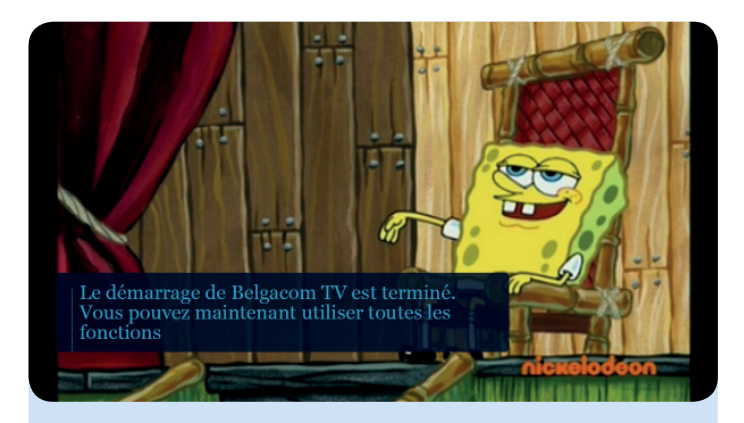

### 2. Allumer et éteindre le décodeur

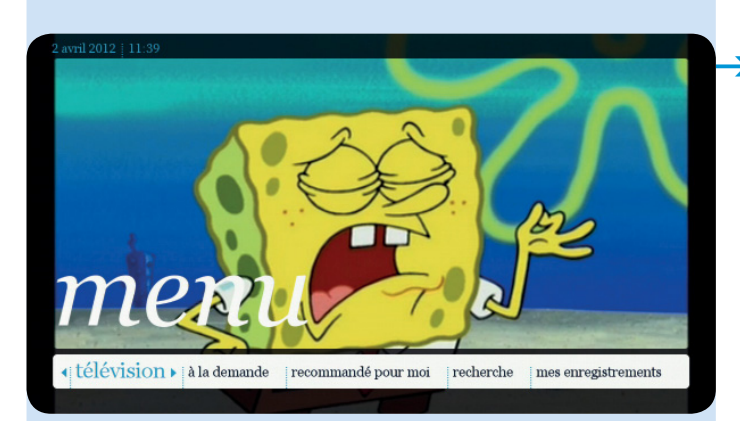

 Pour allumer et éteindre le décodeur et avoir accès à Belgacom TV, appuyez sur <sup>belgacom</sup>.

L'image apparaît immédiatement et vous avez accès au menu principal.

Peu après avoir allumé le décodeur, la barre du menu apparaît dans le bas de l'image. Elle disparaît automatiquement au bout de 10 secondes ou dès que vous appuyez sur la touche figitativ de votre télécommande.

# Regarder les chaînes de télévision

### 1. Regarder les chaînes et zapper

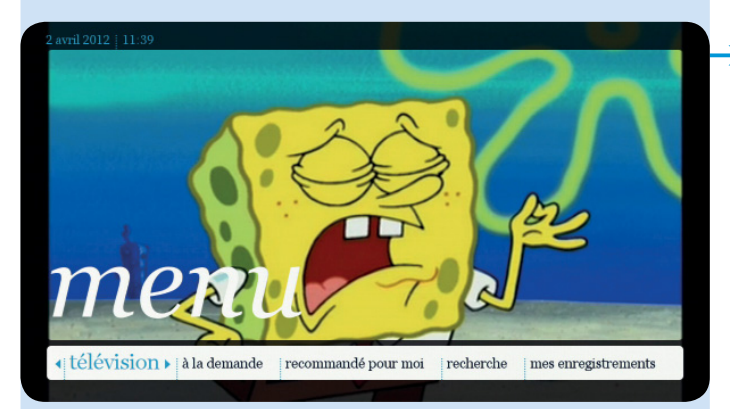

Dès que vous allumez le décodeur, le menu principal s'affiche pendant 10 secondes, après quoi il disparaît automatiquement. Vous avez alors accès à l'offre des chaînes.

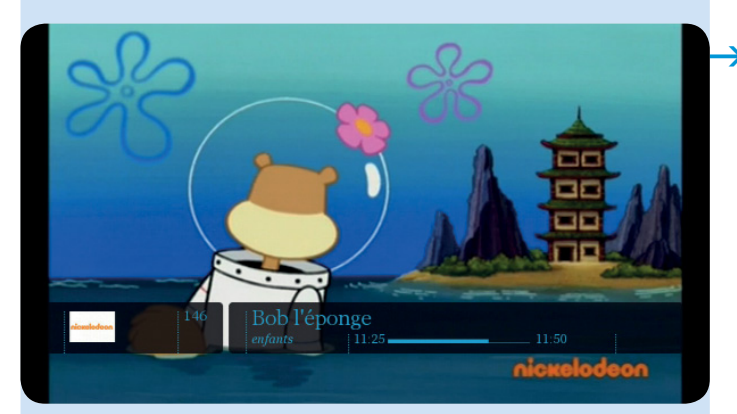

Vous pouvez changer de chaîne à l'aide des touches chiffrées ou zapper à l'aide de la touche

Lorsque vous zappez,une barre d'informations s'affiche dans le bas de l'écran avec :

- le nom de la chaîne;
- le nom du programme;
- la durée du programme;
- des symboles indiquant si la chaîne diffuse en (Haute Définition) ou si un enregistrement est en cours ou

planifié ;

- votre indice d'affinité (voir page 36);
- catégories d'âge si d'application.

#### 2. Mettre sur pause et revenir en arrière

Vous êtes interrompu au milieu d'une émission? Pas de problème : Belgacom TV vous permet d'arrêter le programme que vous êtes en train de regarder à tout moment ou de revenir en arrière jusqu'à 60 minutes.

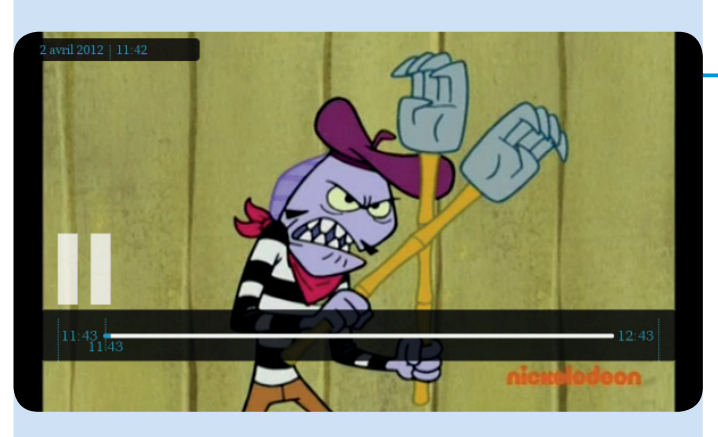

- Appuyez sur pour mettre sur pause.
   La durée maximale de la pause est de 60 minutes.
- > Appuyez sur pour reprendre la lecture.
- > Appuyez sur pour revenir au direct.

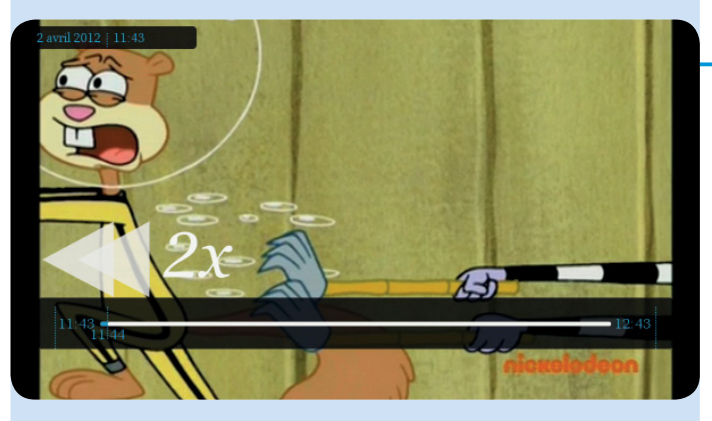

Appuyez sur pour revenir jusqu'à 60 minutes en arrière (à vitesses x2, xl6 et x64) dans le programme TV que vous êtes en train de regarder. Si vous changez de chaîne, cette opération n'est possible qu'à partir du moment où vous avez commencé à regarder le programme TV

de la nouvelle chaîne.

# Résumé des symboles

- i note
  : rappel
  : contrôle parental
  : contrôle parental
  : film/programme acheté dans le catalogue à la demande
  : enregistrement programmé
  : enregistrement en cours
  : enregistrement terminé
  : enregistrement partiel
  : conflit d'enregistrement, l'enregistrement ne peut pas continuer
  : l'enregistrement a échoué
- \_\_\_\_\_ enregistrement protégé contre l'effacement

# La barre d'informations

Pendant le zapping, une barre d'informations s'affiche dans le bas de l'écran avec le nom de la chaîne, le programme et l'heure de début et de fin. Cette barre d'informations vous permet d'enregistrer des programmes, de programmer un rappel, de trouver des programmes similaires et de lire un résumé.

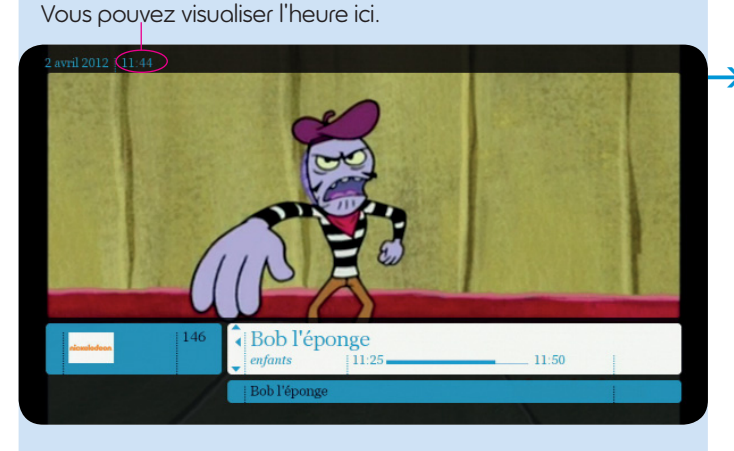

Utilisez les touches pour naviguer dans les menus.

Lorsque vous appuyez sur NFO, la barre d'informations apparaît et annonce, à gauche, la chaîne, et à droite, le programme en cours ou les programmes qui seront diffusés plus tard. Sans quitter votre programme, vous pouvez passer de l'un à l'autre grâce aux touches et ).

 Sélectionnez la chaîne souhaitée grâce aux touches et .
 Celle-ci apparaît alors en blanc. Appuyez sur or pour valider votre choix.

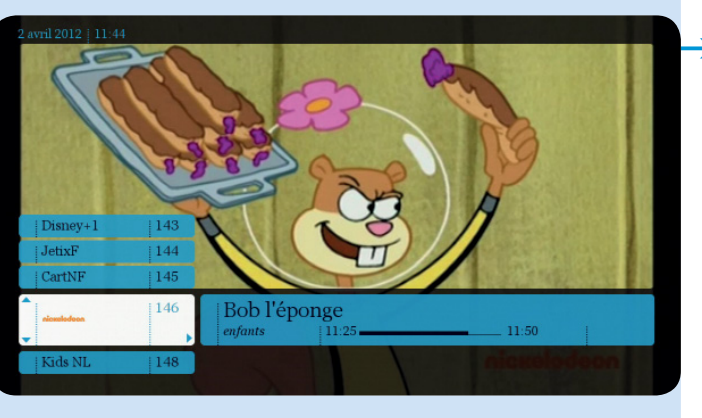

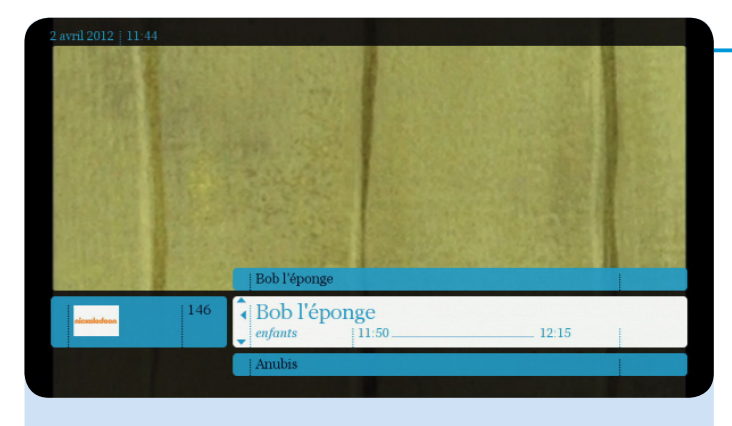

 Sélectionnez le programme souhaité. Celui-ci apparaît en blanc.

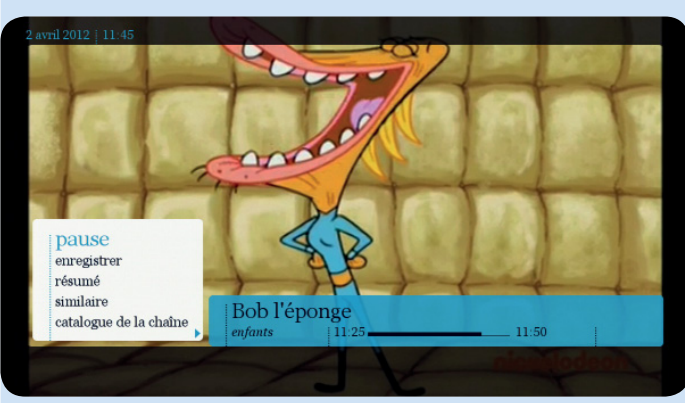

#### → Appuyez sur or. Vous avez alors le choix de :

- pause;
- enregistrer (voir page 46);
- résumé (voir page 20);
- similaire (voir page 20);
- catalogue de la chaîne (catalogue à la demande de la chaine choisie).

Si la barre d'informations vous gêne pendant le zapping, désactivez-la via MENU / mon compte/ paramètres/paramètres de l'image.

# La barre du menu principal

- 1. Télévision
- 2. À la demande
- 3. Recommandé pour moi
- 4. Recherche
- 5. Mes enregistrements
- 6. Football
- 7. Applications
- 8. Radio
- 9. Services
- 10. Mon compte
- 11. Aide

### 1. Télévision

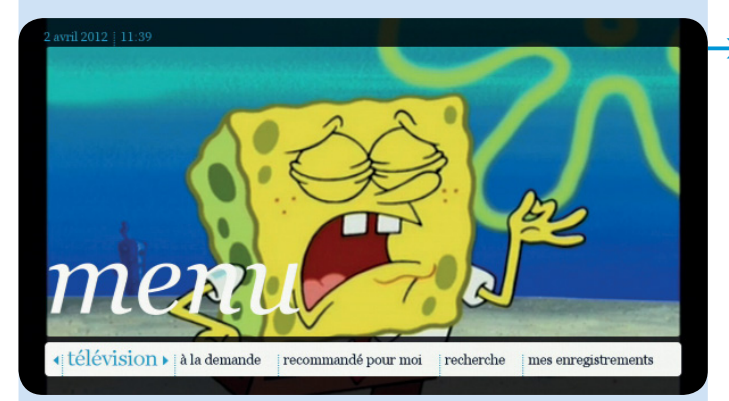

Sélectionnez télévision dans le menu principal et appuyez sur or. Vous pouvez accéder à la grille des programmes de toutes les chaînes, rechercher un programme particulier ou accéder à des recommandations personnalisées spécialement sélectionnées pour vous.

#### 1.1. Grille des programmes

Sélectionnez grille des programmes.

Vous accédez alors à la liste générale des programmes TV pour les 10 jours à venir.

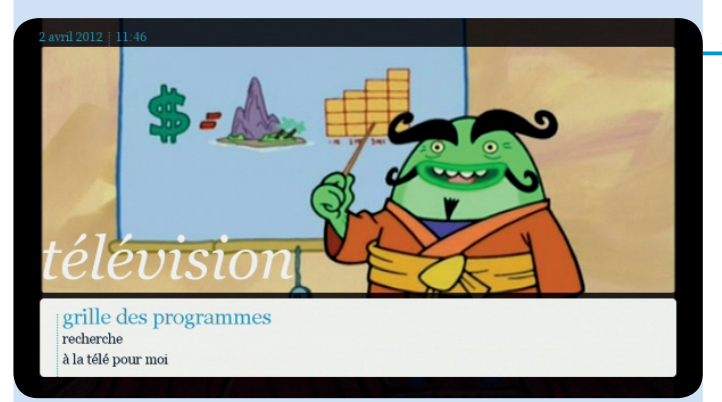

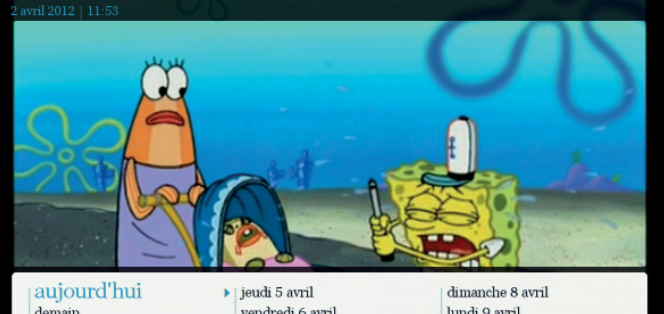

Sélectionnez la date à laquelle vous voulez consulter la grille des programmes.

demain mercredi 4 avril

vendredi 6 avril samedi 7 avril

lundi 9 avril mardi 10 avril

#### Parcourez les différents jours avec les touches (et ).

| avril 2012   11:53 |            |            |                                    |                                                         |                                                   | H                                       | 12                                    |                                                     |                                         |
|--------------------|------------|------------|------------------------------------|---------------------------------------------------------|---------------------------------------------------|-----------------------------------------|---------------------------------------|-----------------------------------------------------|-----------------------------------------|
| No.                | 2          |            | Bo<br>enfa<br>Au f<br>vit u<br>Bob | b l'épo<br>nts<br>in fond de<br>ne éponge<br>l'Eponge a | onge<br>11:5<br>l'océan,<br>e de mer<br>a des enn | 0<br>dans la j<br>jaune ca<br>uis et av | petite vill<br>rrée. Bie<br>rec son a | 12:15<br>le de Bikin<br>n vite, le o<br>mi, l'étoil | ii<br>ni Bottom,<br>dénommé<br>e de mer |
| « aujourd'hui      | н          | 11:30      |                                    | 12:00                                                   |                                                   | 12:                                     | 30                                    |                                                     | 13:00                                   |
|                    | 143        | Tar        | Lou!                               | Tota                                                    | II ]                                              | La vie                                  | de                                    | Bonne                                               | chanc                                   |
|                    | 144        | ; Galacti. | . Phine                            | as e                                                    | : Pokér                                           | non                                     | Inaz                                  | uma ]                                               | ¡ La vie                                |
|                    | 145        | ; Sco      | ; Ben 1                            | i Baku                                                  | ıgan:                                             | ; Ber                                   | n 10:                                 | Sec                                                 | oby                                     |
| nick F             | 146        | : Roh l'én | : R                                | h Pána                                                  | - Av                                              | abia                                    | 1                                     | Toplar.                                             | 1.771                                   |
|                    |            | 1000100    | ALL LA                             | Ju repo                                                 | - AL                                              | uuus                                    | 10                                    | auty                                                | V1C,.                                   |
| Kids NL            | 148        | Belgaco    | m TV- In                           | Belg                                                    | acom TV                                           | /- Info                                 | Channel                               | Jauly                                               | Vic                                     |
| Kids NL<br>Kids FR | 148<br>149 | Belgaco    | m TV- In<br>m TV- In               | i Belg                                                  | acom TV                                           | /- Info<br>/- Info                      | Channel<br>Channel                    | ,au iy                                              | V1C                                     |

 $\rightarrow$  La grille des programmes du jour s'affiche par chaîne. À l'aide des touches parcourez les chaînes et les programmes. Le programme sélectionné apparaît en blanc.

| 2 avril 2012   11:54   |             |          |         |         |         |         |       |          |
|------------------------|-------------|----------|---------|---------|---------|---------|-------|----------|
|                        |             | 3        |         |         | 1       |         |       |          |
| rósumó                 | 11:30       |          | 12:00   |         | 12:     | 30      |       | 13:00    |
| regarder               | Tar         | Lou!     | Tota    | ll ]    | La vie  | de      | Bonne | chanc    |
| enregistrer            | Galacti     | Phiné    | as e    | Pokén   | non     | Inazu   | uma   | j La vie |
| similaire              | Sco         | Ben 1    | Bakı    | ugan:   | Be      | n 10:   | Sec   | ooby     |
| catalogue de la chaîne | ; Bob l'épe | o   Bo   | b l'épo | An      | ubis    | iC iC   | arly  | ¡ Vic    |
|                        | Belgacor    | n TV- In | Belg    | acom TV | /- Info | Channel |       |          |
|                        | Belgacor    | n TV- In | Belg    | acom TV | - Info  | Channel |       |          |
|                        | Les         | Le       | [L      | .u      | 1       | 1       | ¡ Ge  | Super    |
|                        |             |          |         |         |         |         |       |          |

Sélectionnez un programme. Si le programme est en cours de diffusion, vous accédez alors à ces options:

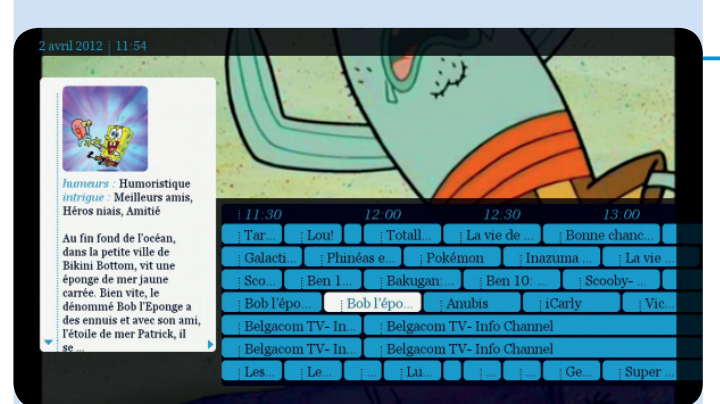

 résumé : afin de vous faire une idée du programme proposé, il vous est possible d'en visualiser le résumé.

Vous pouvez consulter la suite du résumé à l'aide des touches et V.

- regarder;
- enregistrer (voir page 46);

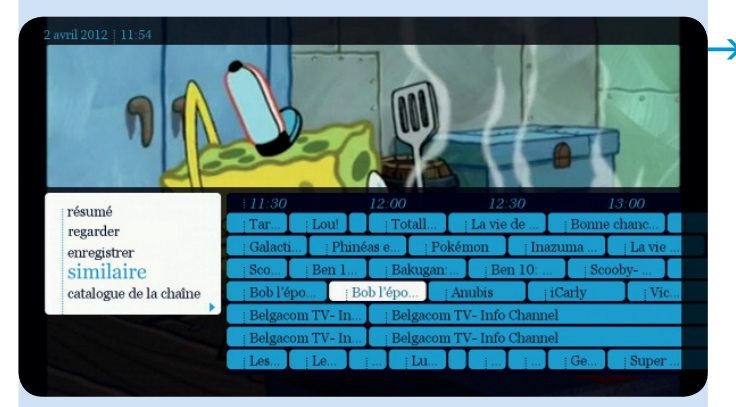

#### similaire :

une sélection de programmes similaires à celui que vous avez sélectionné apparaît à l'écran. Faites votre choix.

|                   | similaire à Bob l'éponge                                          | 2/101 |
|-------------------|-------------------------------------------------------------------|-------|
| R.S.              | Regular Show<br>Tom & Jerry Tales<br>La Panthère Rose et ses amis |       |
| lun 02/04 à 14h30 | La Panthère Rose et ses amis<br>La Panthère Rose et ses amis      |       |
|                   | La Panthère Rose et ses amis<br>La Panthère Rose et ses amis      |       |
|                   | La Panthère Rose et ses amis<br>La Panthère Rose et ses amis      |       |
|                   | La Panthère Rose et ses amis<br>La Panthère Rose et ses amis      |       |
|                   | La Panthère Rose et ses amis<br>La Panthère Rose et ses amis      |       |

Cette sélection comporte des programmes gratuits et payants, vous trouverez le prix de ceux-ci sur la gauche de votre écran, parmi d'autres symboles.

#### Programmer un rappel

Pour ne rater en aucun cas votre programme TV préféré, pensez à programmer un rappel. 1 minute avant le début du programme, un message s'affiche et le décodeur passe automatiquement sur la bonne chaîne.

| 2 avril 2012   11:57                      | 2         |         |          |           |             | E     | e        |
|-------------------------------------------|-----------|---------|----------|-----------|-------------|-------|----------|
| rappel                                    | 11:30     |         | 12:00    |           | 12:30       |       | 13:00    |
|                                           | Tar       | Lou!    | Totall.  | La        | vie de      | Bonne | e chanc  |
| Un rappel est prévu<br>pour ce programme. | j Galacti | j Phiné | as e     | Pokémon   | Inaz        | uma   | j La vie |
|                                           | Seo       | Ben 1   | Bakug    | an:       | Ben 10:     | See   | ooby     |
| NO P                                      | Bob l'épo | Во      | ob l'épo | Anubis    | s [ji       | Carly | Vic      |
|                                           | Belgacom  | TV-In   | Belgad   | om TV- Ir | nfo Channel |       |          |
|                                           | Belgacom  | TV-In   | Belgad   | om TV- Ir | nfo Channel |       |          |
|                                           | i Les     | Le      | Lu       |           |             | j Ge  | j Super  |

Sélectionnez un programme à venir dans la grille des programmes, et ensuite sélectionnez rappel.

Un message de confirmation s'affiche alors. Le symbole () apparaîtra en regard du programme. Pour annuler un rappel, sélectionnez le programme concerné et suivez les instructions à l'écran.

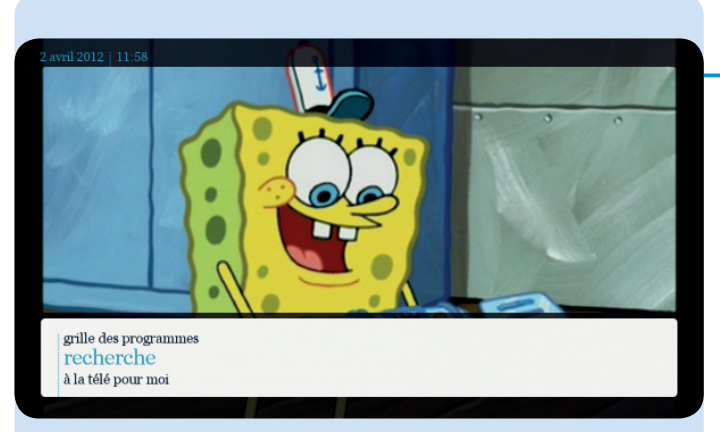

#### 1.2. Recherche

Cette fonction vous permet d'effectuer une recherche rapide au travers des programmes TV (voir page 39).

#### 1.3. À la télé pour moi

Cette fonction vous permet d'accéder à une sélection de programmes spécialement sélectionnés pour vous. Vous pouvez demander des recommandations pour le jour même ou pour les jours à venir (voir page 31).

### 2. À la demande

Dans notre catalogue à la demande constamment enrichi, vous aurez accès à une multitude de films en tous genres, des programmes TV, des séries cultes, des documentaires, des concerts...

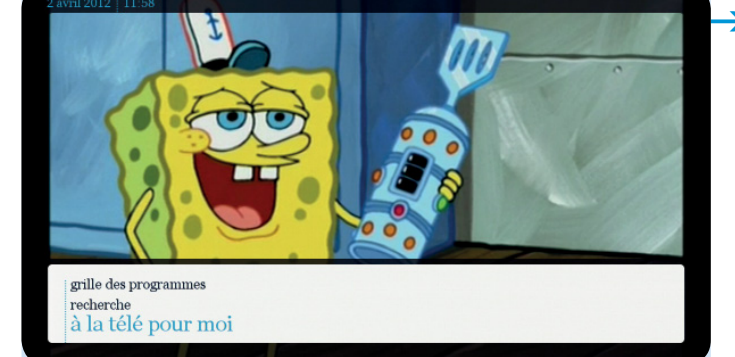

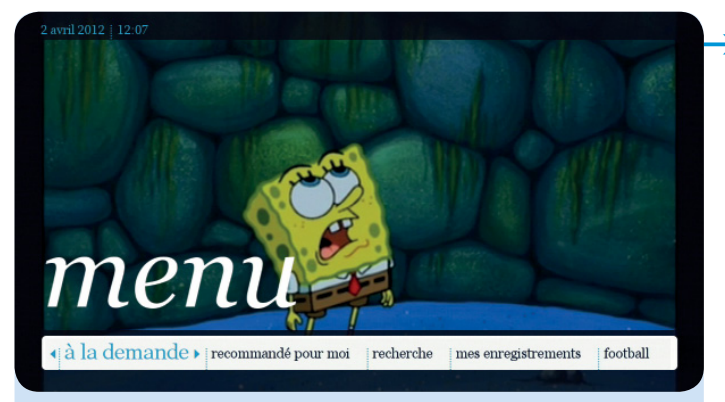

Sélectionnez **à la demande** dans le menu principal et appuyez sur **ok**.

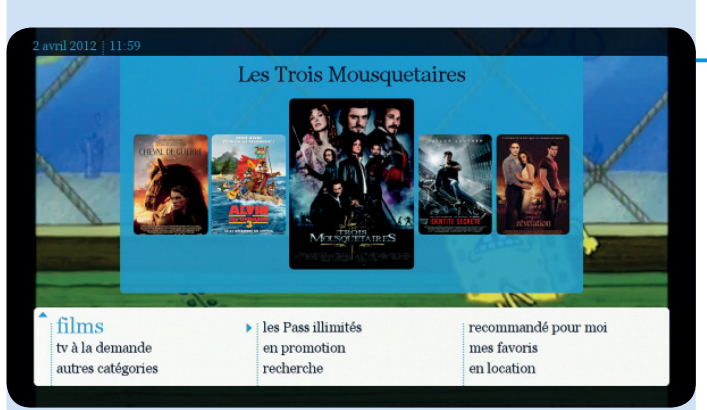

Une sélection de films proposée par Belgacom TV s'affiche dans la partie supérieure (voir page 24).

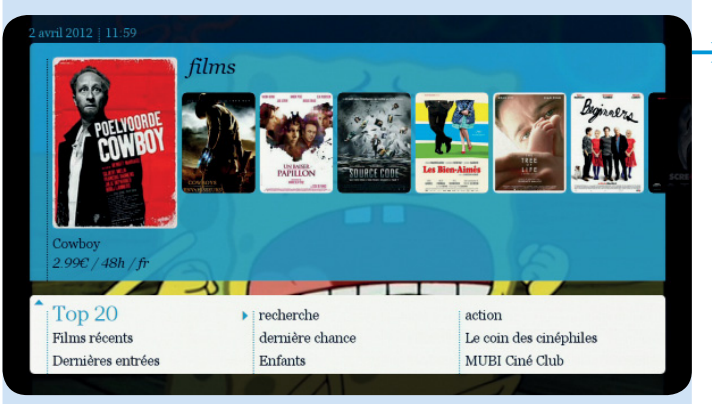

#### 2.1. Films

Sélectionnez films pour faire votre choix dans notre catalogue de films.

Nous avons aussi une sélection de films HD et 3D.

La disponibilité des contenus haute définition ou 3D dépend de votre installation et si vous vous trouvez dans une zone couverte par le signal HD. Vérification possible sur notre site web www.belgacom.be/possibilitestv ou auprès de votre vendeur.

Vous retrouvez, dans la partie supérieure de votre écran, une sélection de films. Vous pouvez y accéder directement via la touche construction et puis ce et pous

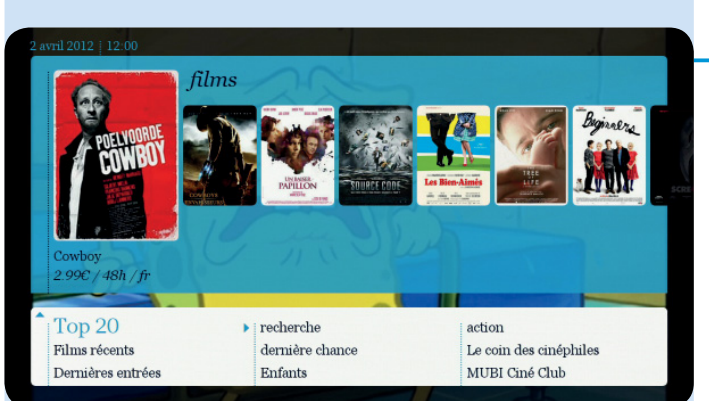

dernière chance

Enfants

Le coin des cinéphiles

MUBI Ciné Club

films

Cowboy 2.99€ / 48h / fr

Top 20 Films récents

Dernières entrées

- Vous disposez également, dans la partie inférieure de votre écran, d'un menu reprenant plusieurs catégories:
  - top 20: classement des 20 films les plus loués sur Belgacom TV;
  - films récents: les meilleurs films et nouveautés à retrouver en vidéo à la demande directement après leur sortie en salles;
  - dernières entrées: nouvelles entrées dans le catalogue;
  - tout le catalogue;
  - dernière chance : films qui seront bientôt retirés du catalogue ;
  - le coin des cinéphiles : films d'auteur ;
  - MUBI Ciné Club: des films de qualité, des grands classiques, des productions indépendantes et internationales pour les amoureux du cinéma;
  - MUBI Pass;
  - spécial: une sélection mensuelle établie en fonction de l'actualité (ex: «spécial Julia Roberts»);

| Top 20<br>Twilight - Chapitre 4: Révélation 1ère partie                                                                                     |                                                                                                    |
|----------------------------------------------------------------------------------------------------|----------------------------------------------------------------------------------------------------|
| Les aventures de Tintin<br>The Artist<br>Les Trois Mousquetaires<br>Intouchables<br>Paranormal Activity 3<br>Identité secrète<br>Real Steel |                                                                                                    |
| Bienvenue à bord                                                                                                    |                                                                                                    |
|                                                                                                    | The Artist<br>Les Trois Mousquetaires<br>Intouchables<br>Paranormal Activity 3<br>Identifé secrète<br>Real Steel<br>Bienvenue à bord<br>On ne choisit pas sa famille<br>Contagion |

- cinéma du monde;
- cinéma européen;
- **3D** films en 3D

Ces catégories sont sujettes à des changements et évoluent dans le temps.

#### Louer un film

Sélectionnez à la demande dans le menu principal, ouis, sélectionnez films.

Choisissez une rubrique (ex: Top 20).

Naviguez dans la liste avec les touches 🗥 et 

Vous retrouvez l'affiche du film à gauche ainsi que des informations supplémentaires (parfois aussi sous forme de symboles, si d'application) :

- titre :
- prix de location;
- durée de location;
- catégorie d'âge 10,12 **12 13 18**:
- contrôle parental (1);
- HD/3D;
- langue;
- son Dolby Digital;
- vous correspond à ...% (= votre indice d'affinité. voir page 36).

pour naviguer plus rapidement, page par page.

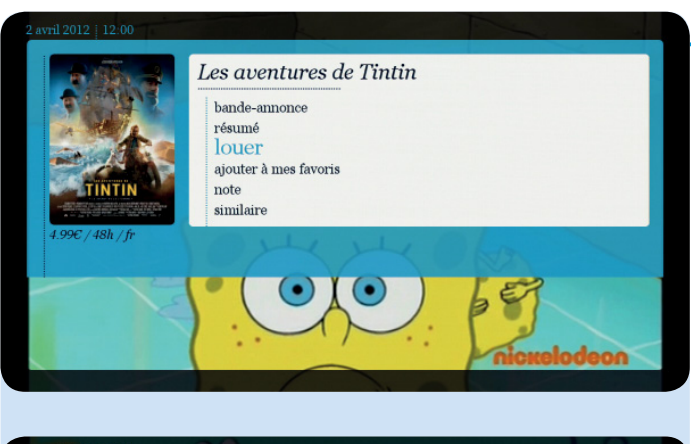

votre code PIN d'achat

annuler

Après avoir sélectionné un film, vous pouvez en visionner la bande-annonce (si disponible), en lire le résumé, le louer, l'ajouter à vos favoris, le noter ou parcourir une liste de films similaires.

Pour louer un film et le regarder immédiatement, sélectionnez louer et entrez votre code PIN d'achat (par défaut : 1 2 3 4 sauf si vous l'avez déjà modifié).

> Confirmez la location en sélectionnant confirmer. Le film commence alors.

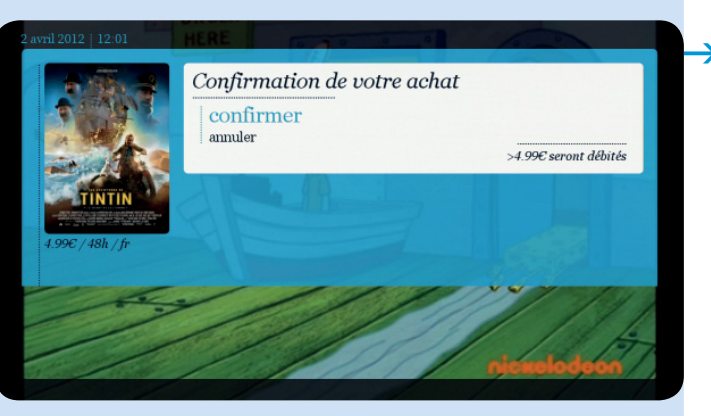

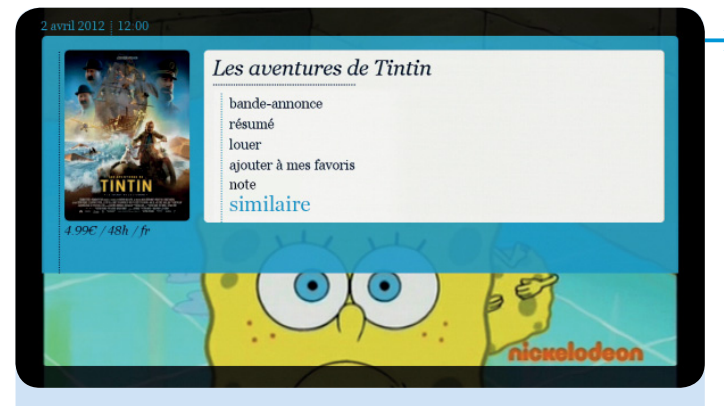

similaire : une sélection de films similaires à celui que vous avez sélectionné apparaît à l'écran. Faites votre choix.

## 2.2. TV à la demande

Vous n'êtes plus lié à la diffusion des programmes des chaînes: vous pouvez voir les programmes d'une simple pression sur une touche et ne ratez donc plus vos programmes favoris. L'offre varie en fonction de la chaîne.

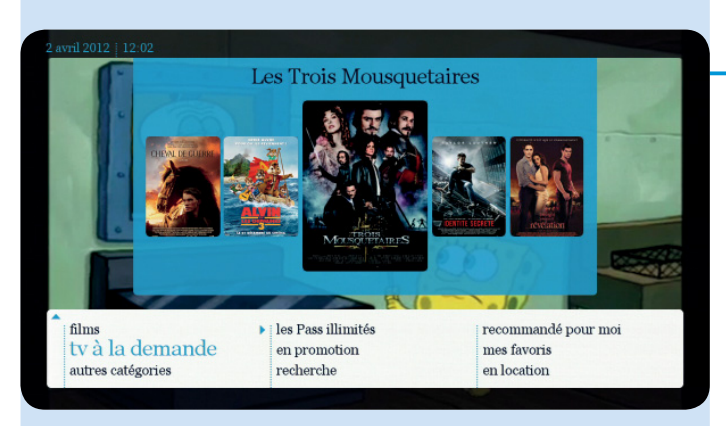

### Comment lover un programme?

Sélectionnez à la demande dans le menu principal et ensuite, sélectionnez tv à la demande.

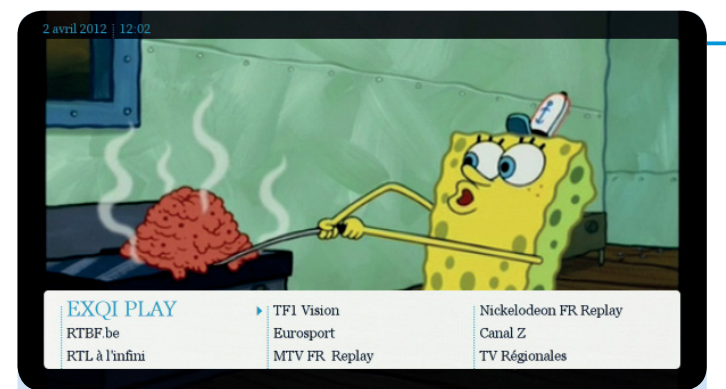

Un aperçu des chaînes qui proposent une offre à la demande s'affiche. Sélectionnez la chaîne qui diffuse le programme souhaité.

- Chaque chaîne possède son propre système de subdivision : programme par jour, par ordre alphabétique, par série, ...
- Sélectionnez le programme souhaité.

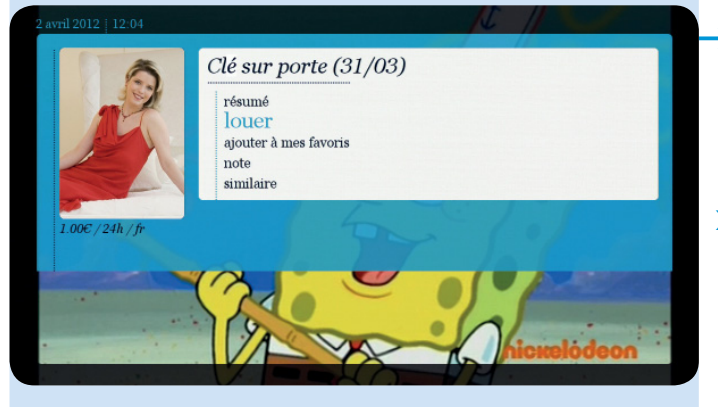

Sport

Télévie

Enfants

A la carte

Humour

Information

- Sélectionnez ensuite louer et entrez le code PIN d'achat (par défaut : 1 2 3 4 sauf si vous l'avez déjà modifié).
- Sélectionnez confirmer pour confirmer la location.
   Le programme commence alors.

RTL à l'infini Sé...

Coaching

Séries Evénements

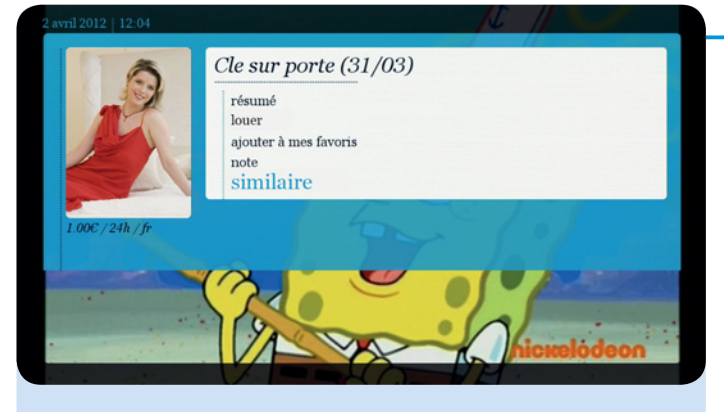

Une sélection de programmes similaires à celui que vous avez sélectionné apparaît à l'écran. Faites votre choix.

#### Les journaux télévisés de La Une et de RTL-TVI peuvent être regardés gratuitement!

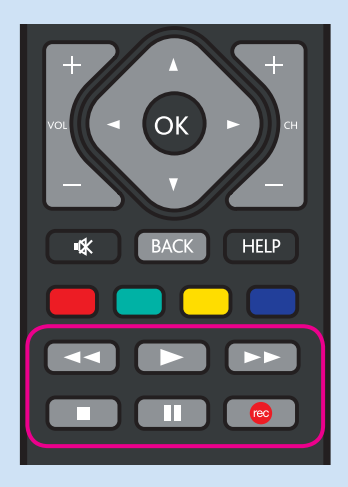

#### Possibilités pendant le visionnage d'un film ou d'un programme TV

Yous pouvez utiliser les touches suivantes en regardant un film:

- 💽 : lecture
  - : arrêter
- : mettre sur pause

en arrière ou avancer.

Appuyez une ou plusieurs fois sur **e** ou **e** pour revenir en arrière ou avancer à différentes vitesses.

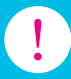

Vous ne pouvez pas enregistrer un programme à la demande.
À côté des articles achetés dans le catalogue, apparaît le symbole <sup>(2)</sup>

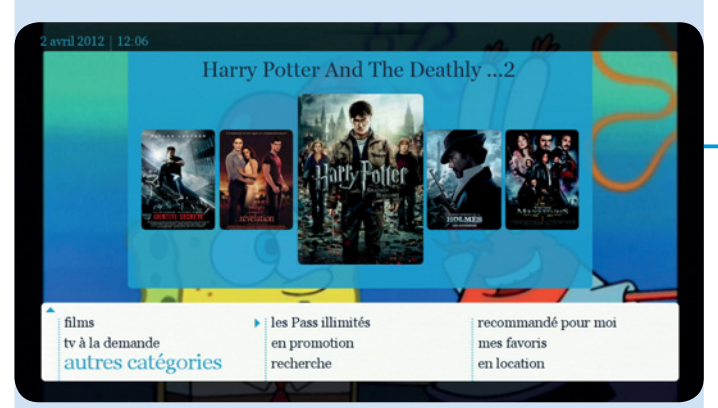

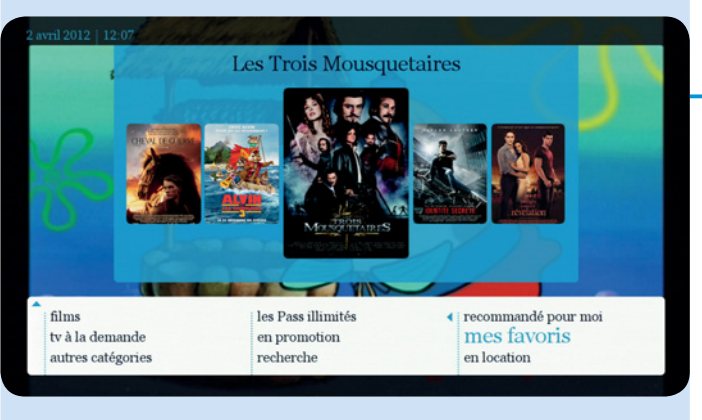

### 2.3. Autres catégories

Sports, humour, enfants, musique, documentaires, séries télé, démo...

#### 2.4. Les Pass illimités

Abonnements à la demande.

#### 2.5. En promotion

Films à prix réduit.

#### 2.6. Recommandé pour moi

(voir page 31)

#### 2.7. Recherche

(voir page 39)

#### 2.8. Mes favoris

Tous les programmes TV/films que vous avez sélectionnés et que vous souhaitez garder, voir ou revoir plus tard.

#### 2.9. En location

Progammes que vous avez loués qui sont encore disponibles (durée de location encore en cours) et ceux qui sont indisponibles (durée de location dépassée).

#### 3. Recommandé pour moi

En fonction de ce que vous avez l'habitude de regarder à la télévision ou en vidéo à la demande, Belgacom peut vous recommander une offre très large et vous faire découvrir chaque jour des émissions, séries ou films que vous aimez et qui correspondent à vos goûts.

Vous gagnez du temps car il vous suffit juste de choisir dans la liste proposée ce que vous avez envie de regarder.

Cette fonction existe dans le menu **télévision** (pour les programmes TV), **à la demande** (pour les films/programmes du catalogue) et de manière générale dans le menu principal sous **recommandé pour moi**.

Le principe d'utilisation est identique à chaque fois. Lors de la première utilisation, il vous faudra activer cette fonctionnalité.

Il vous sera, à tout moment, possible de la désactiver ou de l'activer à nouveau.

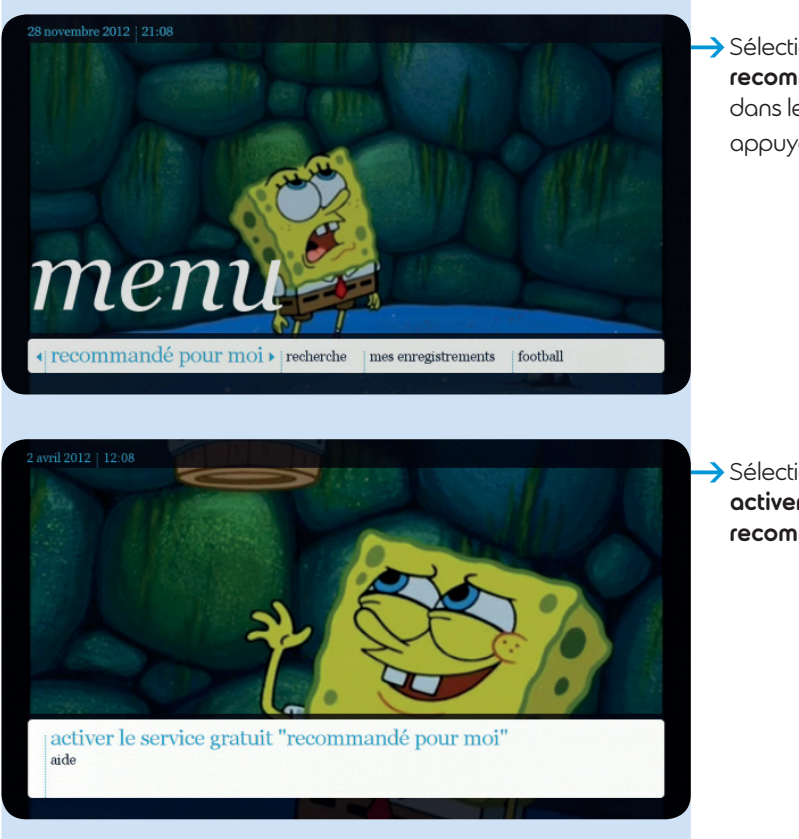

Sélectionnez recommandé pour moi dans le menu principal et appuyez sur or.

Sélectionnez activer le service gratuit recommandé pour moi.

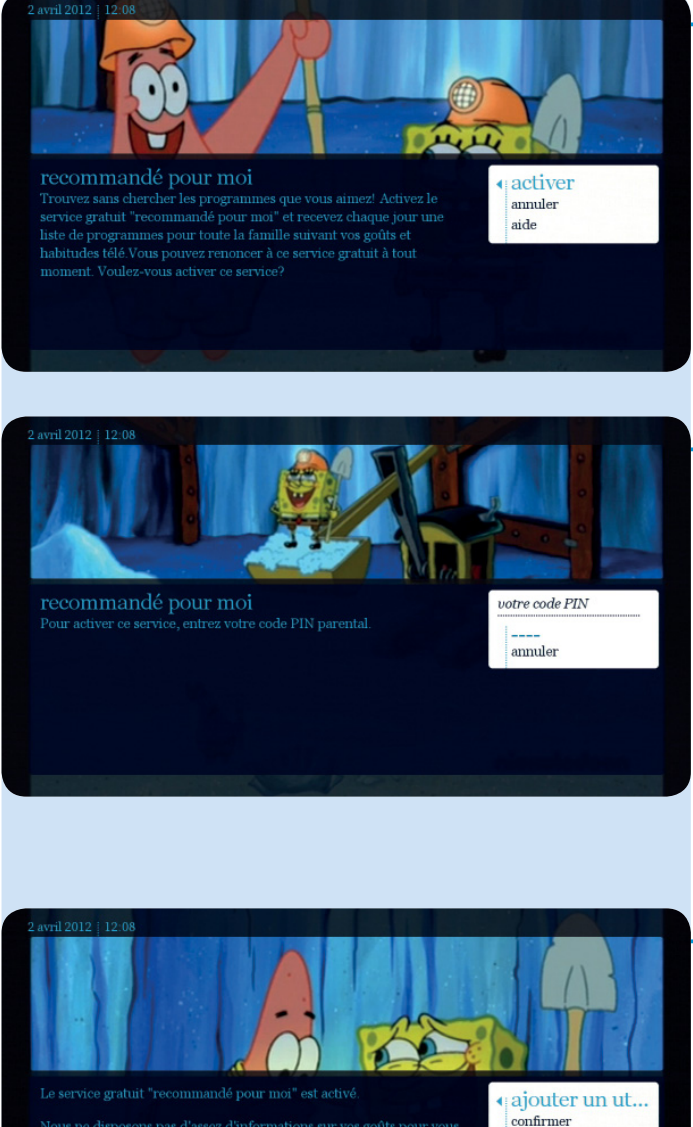

Belgacom vous demande l'autorisation de vous soumettre des recommandations. Sélectionnez activer.

 Introduisez, à l'aide du clavier numérique de votre télécommande, votre code PIN parental (par défaut : 1 2 3 4 sauf si vous l'avez déjà modifié). Le service est maintenant activé.

Vous recevez à présent des recommandations en fonction de votre consommation habituelle au niveau de votre famille par défaut.

Si vous désirez des recommandations encore plus personnelles, vous pouvez ajouter un utilisateur.
 Il vous est possible de créer jusqu'à 5 profils différents.

Si vous ne désirez pas ajouter un utilisateur, sélectionnez **continuer**.

Nous ne disposons pas d'assez d'informations sur vos goûts pour vous proposer des recommandations personnalisées. Vous pouvez cependant profiter de nos suggestions qui plairont à toute la famille!

aide

Créez un profil pour chaque membre de la famille. Chacun recevra ainsi des recommandations personnalisées. Pour cela, sélectionnez "ajouter un utilisateur".

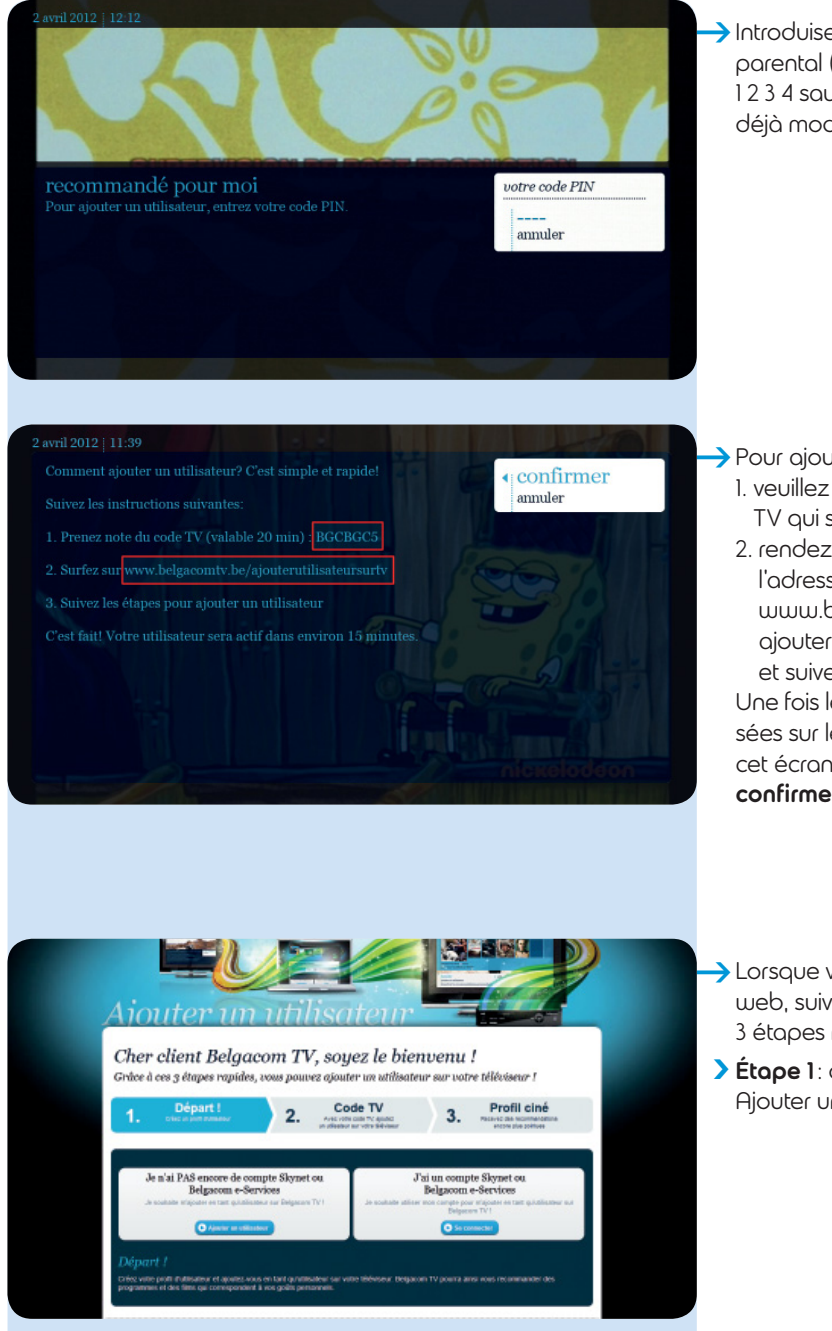

Introduisez votre code PIN parental (par défaut : 1234 souf si vous l'ovez déjà modifié).

- Pour ajouter un utilisateur:
  - 1. veuillez noter votre code TV qui s'affiche à l'écran;
  - 2. rendez vous sur le web à l'adresse : www.belgacomtv.be/ ajouterutilisateursurtv et suivez les instructions. Une fois les étapes réalisées sur le web. revenez à cet écran et sélectionnez confirmer.
- → Lorsque vous êtes sur le web, suivez les 3 étapes mentionnées.
- > Étape 1: départ. Ajouter un utilisateur.

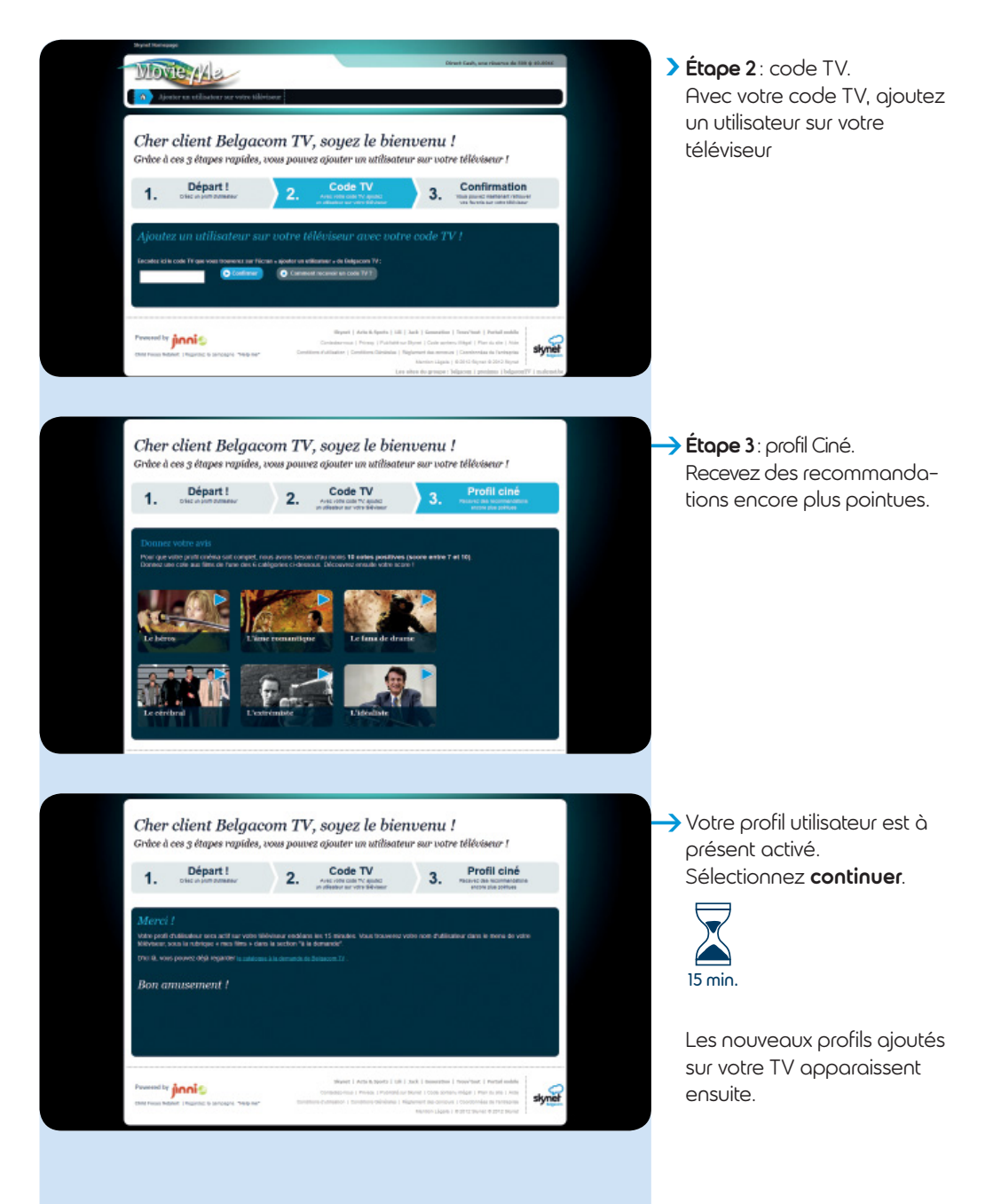

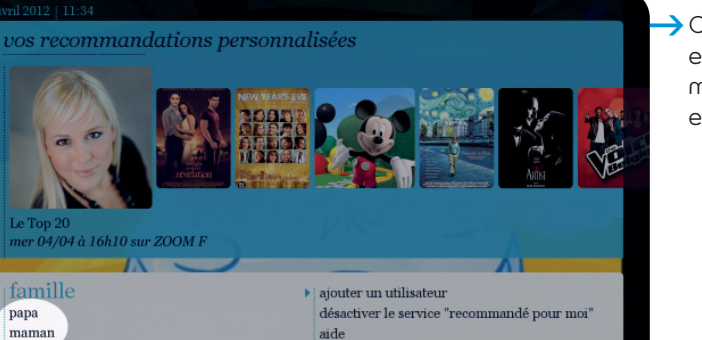

Chaque utilisateur ajouté est repris dans la liste du menu (papa, maman, enfants...).

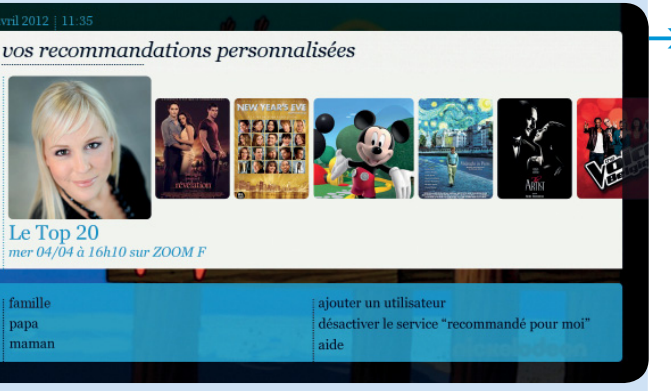

#### Retrouvez la liste des recommandations

Sélectionnez, recommandé pour moi dans le menu principal. Une sélection partielle de recommandations vous est présentée dans la partie supérieure de l'écran (bandeau blanc). Vous pouvez y accéder directement en utilisant la touche 🔼

papa

maman

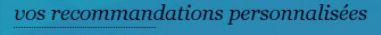

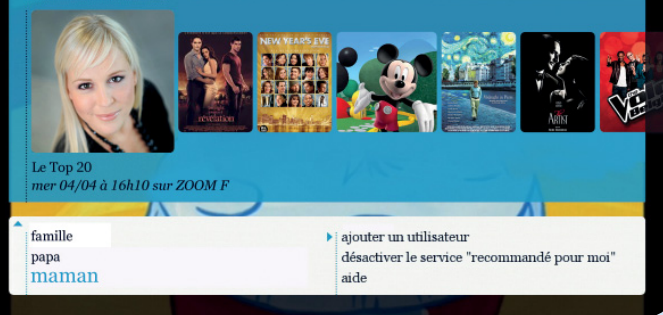

→ Dans la partie inférieure de l'écran, sélectionnez famille ou votre nom d'utilisateur pour découvrir les recommandations proposées.

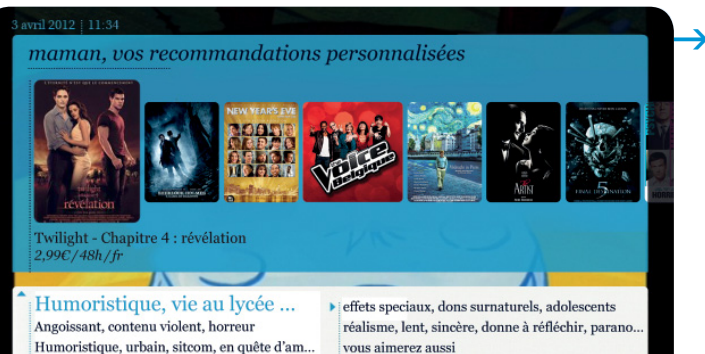

Une liste de sous-catégories (humeur, ambiances, etc.) apparaît dans la partie inférieure de votre écran. Choisissez une catégorie.

maman, autres recommandations 1/39 Hasta la vista Les Citronniers (VO) Bashung (VO) Ivre de femmes et de peinture (VO) La dernière marche Rabbit-Proof Fence (VO) .99 €/48h/fi Song For A Raggy Boy (VO) Vera Drake (VO) 82% Les chemins de la dignité Versailles Liam (VO) Swimming Upstream Gabrielle

Une liste vous est présentée, faites votre choix. La procédure de location est identique à celle décrite en page 25.

Vous correspond à 82%

Bob l'éponge

Bob l'éponge

Si vous avez activé la fonction recommandé pour moi, la mention vous correspond à ... % apparaît à chaque sélection de programme TV/film. Ceci représente l'indice d'affinité entre votre profil et le programme sélectionné.

829
### Note

Si vous avez activé la fonction **recommandé pour moi** et créé un utilisateur, vous avez la possibilité d'attribuer une note au film que vous avez loué. Cette notation servira à encore mieux cerner vos préférences dans la proposition des recommandations.

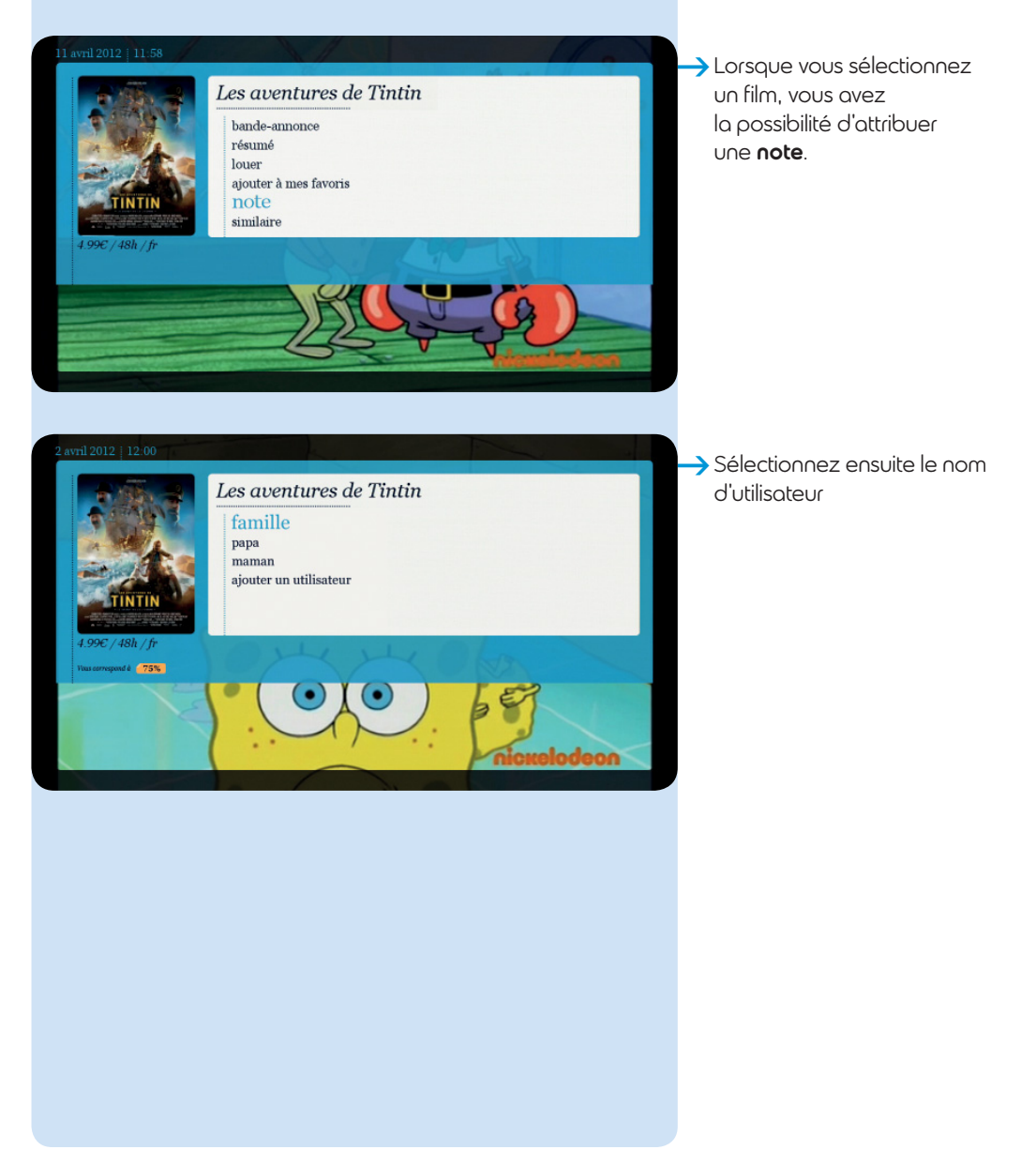

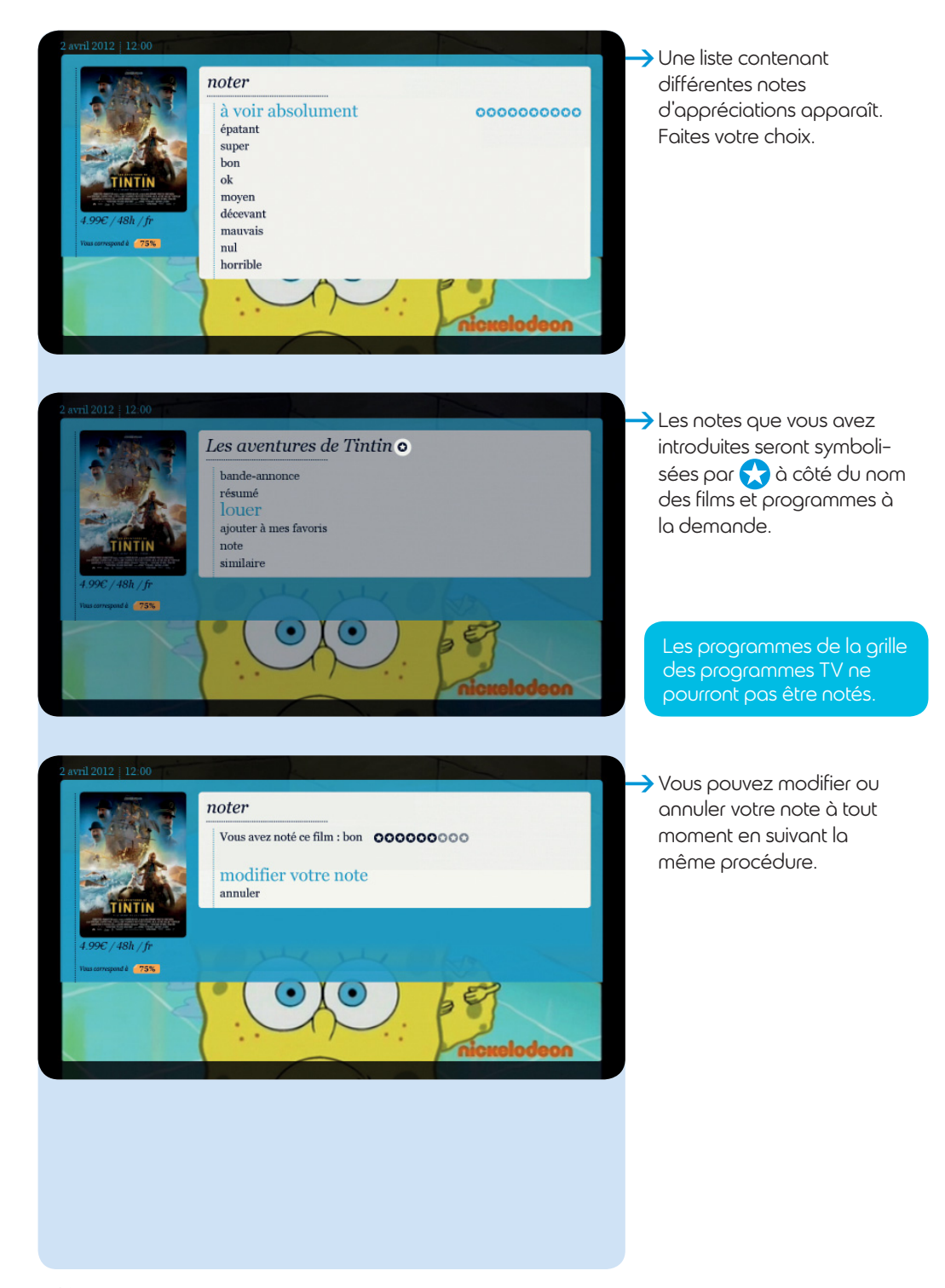

### 4. Recherche

Par le biais de mots-clefs et/ou via divers critères de recherche, il vous est possible de retrouver très facilement et rapidement tout ce que vous cherchez dans notre catalogue. Cette fonction existe dans le menu **télévision**, **à la demande** et de manière générale dans le

menu principal sous **recherche**.

Le principe d'utilisation est identique à chaque fois.

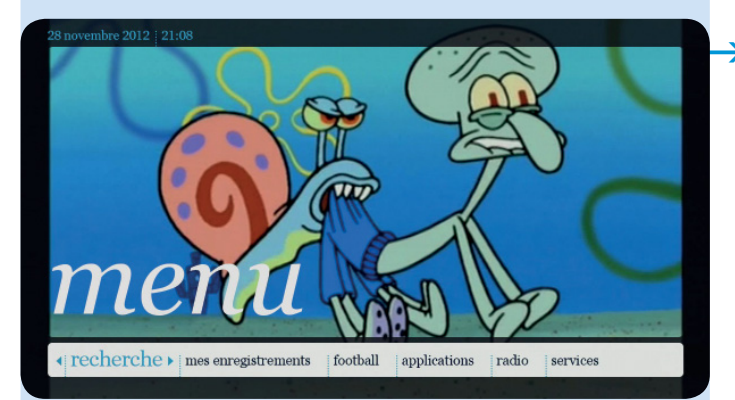

Sélectionnez recherche dans le menu principal et appuyez sur ok.

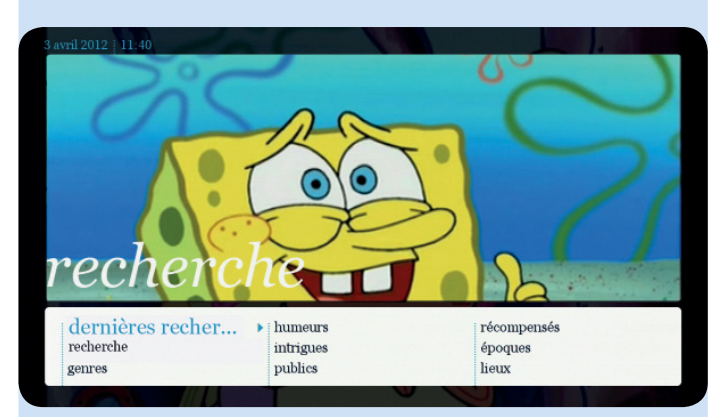

# 4.1. Dernières recherches

Cette catégorie reprend les 10 dernières recherches que vous avez effectuées.

### 4.2. Recherche

Sélectionnez recherche.

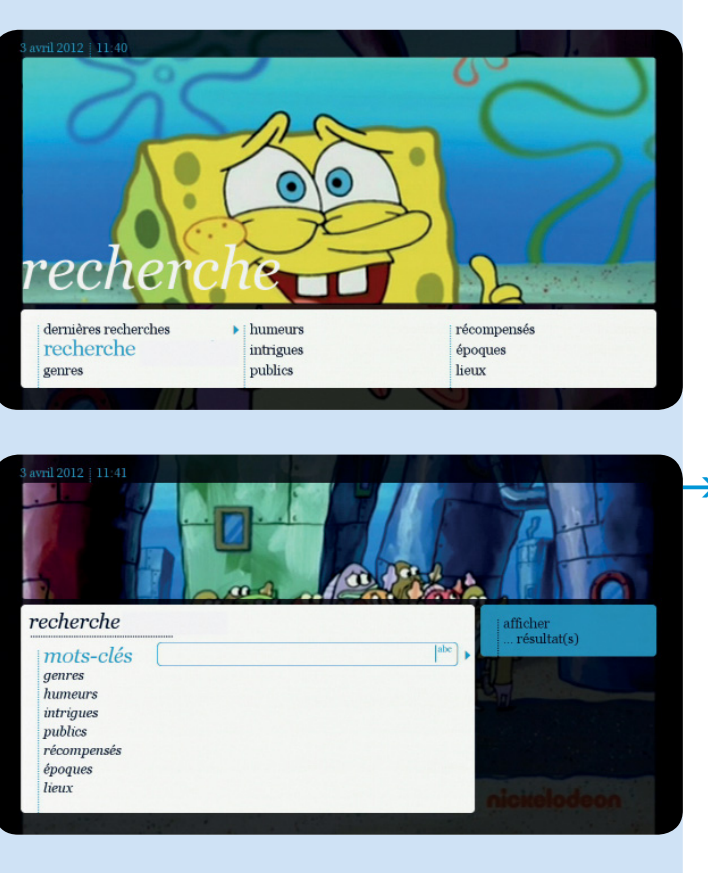

Par mots-clés : introduisez un ou plusieurs mots-clés à l'aide des touches alphabétiques de votre télécommande et appuyez sur or.

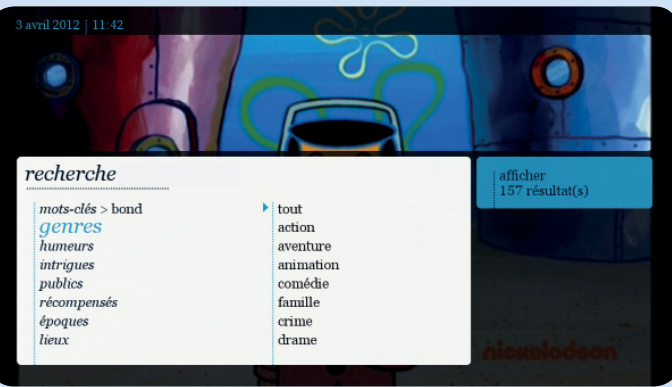

 Vous pouvez aussi sélectionner d'autres critères prédéfinis dans la liste à l'aide des touches et ).

Utilisez la touche

ne

pour naviguer plus vite page par page.

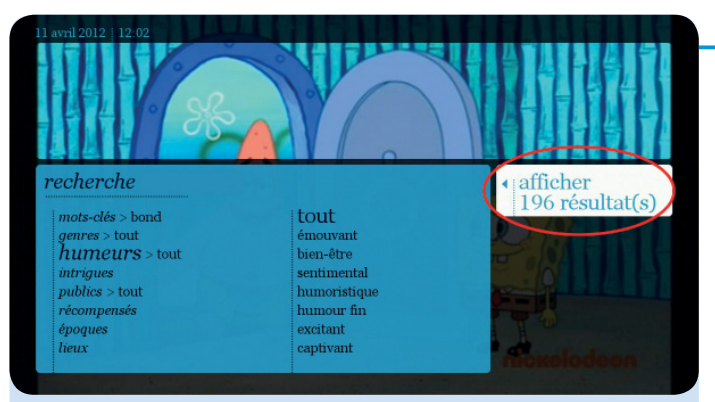

Pour chaque critère de recherche ajouté, une indication vous donnera le nombre de résultats possibles de votre recherche, dans le cadre blanc situé à la droite de l'écran. Appuyez ensuite sur afficher ... résultats. Faites votre choix dans la liste qui apparaît.

### 4.3. Catégories prédéfinies

Il est également possible d'effectuer une recherche uniquement via des catégories déjà prédéfinies.

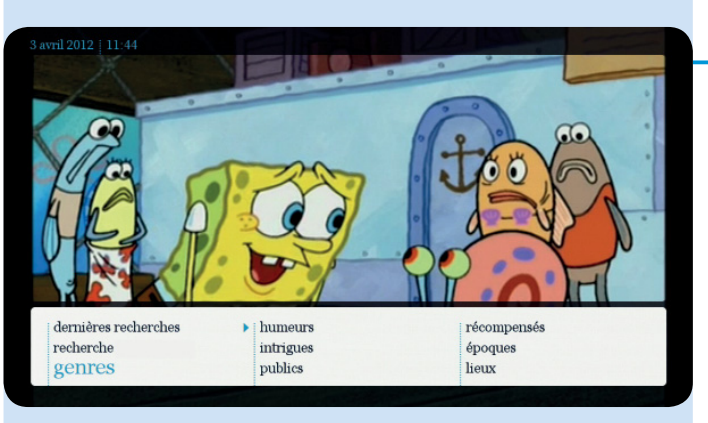

### 5. Mes enregistrements

Cette fonction vous permet de gérer les enregistrements existants ou planifiés.

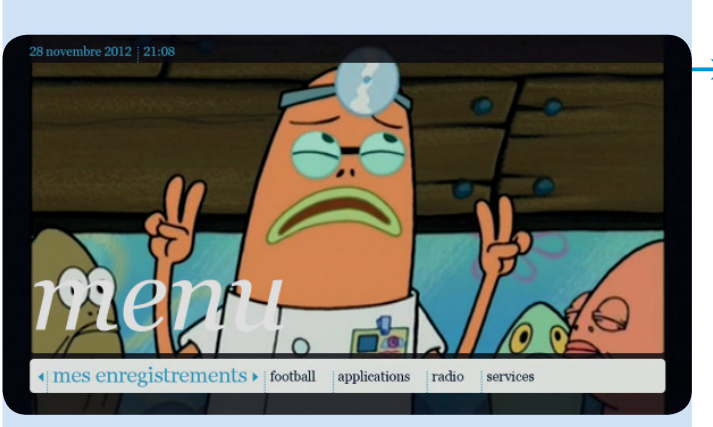

### 5.1. Mes enregistrements

Sélectionnez mes enregistrements dans le menu principal et appuyez sur or.

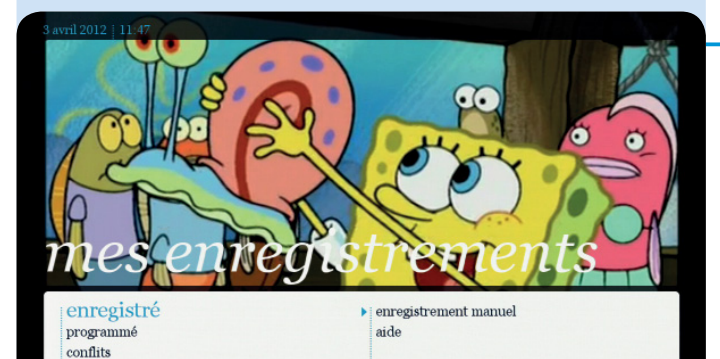

- Plusieurs options s'affichent:
- enregistré;
- programmé;
- conflits (voir page 45);
- enregistrement manuel (voir page 50);
- **aide** (voir page 74).

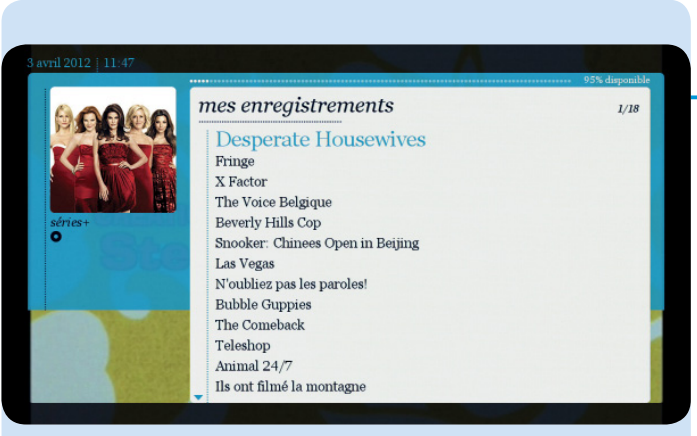

### Enregistré

 Naviguez dans la liste et sélectionnez un programme.

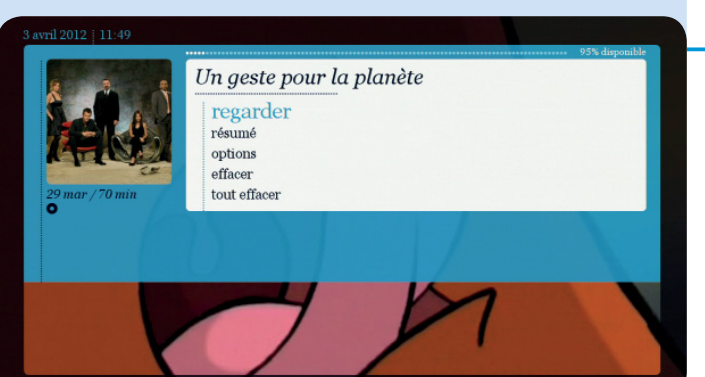

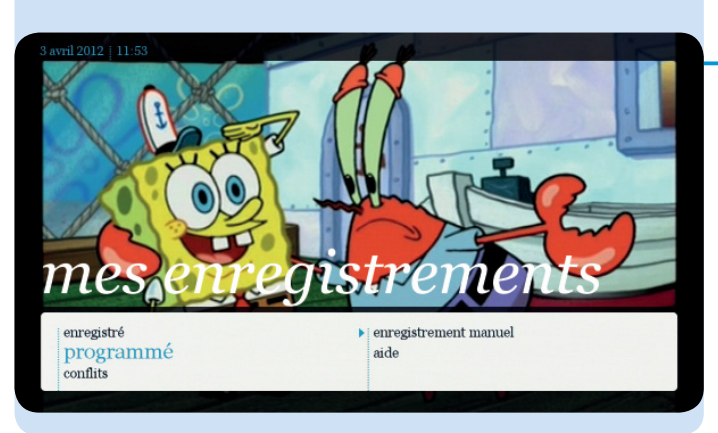

- Plusieurs possibilités s'offrent à vous selon le type d'enregistrement effectué :
  - regarder: visionner l'enregistrement;
  - **résumé** : lire un résumé du programme enregistré ;
  - options: vous pouvez décider de supprimer l'enregistrement si le disque dur est plein ou de ne jamais le supprimer.
  - **effacer** : effacer l'enregistrement ;
  - **tout effacer** : effacer tous les enregistrements.

### Programmé

Sélectionnez programmé: la liste des enregistrements programmés s'affiche.

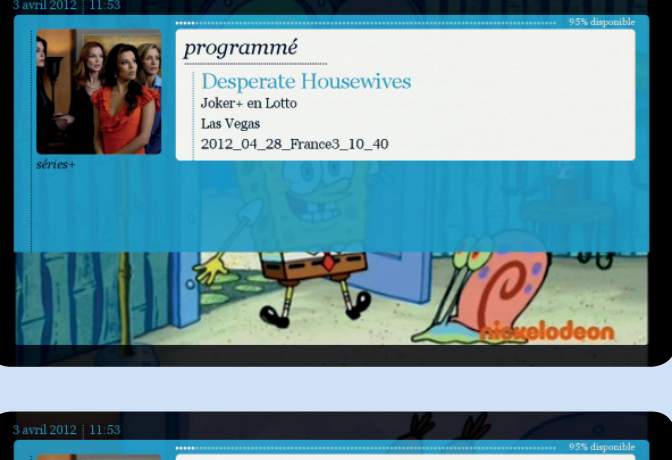

Dans la liste proposée, sélectionnez un programme.

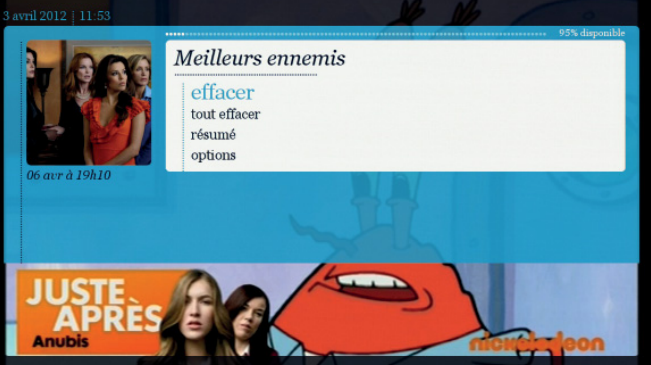

- Vous disposez des possibilités suivantes:
  - **effacer** : si vous voulez supprimer l'enregistrement d'une série, vous devez supprimer toute la série ;
  - tout effacer;
  - **résumé** : lire un résumé du programme ;
  - options: heure de début et de fin, disponibilité d'un enregistrement, nombre d'épisodes d'une série enregistrée à conserver (voir page 47).

### Conflits

Il se peut que, lors de la programmation d'un enregistrement, un conflit survienne avec un autre (ceci dépend aussi de la configuration technique de votre ligne).

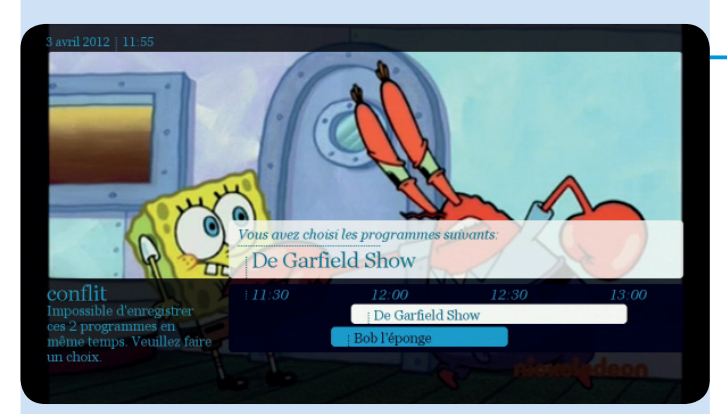

Votre sélection apparaît en blanc et entre en conflit avec un ou plusieurs autres enregistrements déjà programmés en bleu.

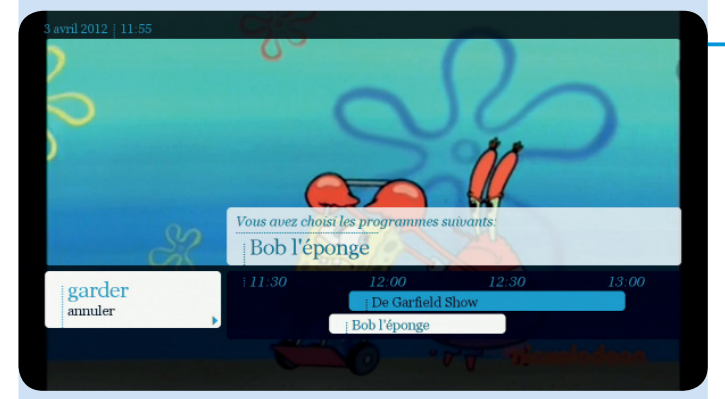

Sélectionnez le programme que vous désirez enregistrer, puis appuyez sur garder.

Si vous ne faites pas votre choix maintenant, vous pouvez toujours y revenir et le faire avant le début de l'enregistrement, en suivant la même procédure.

Si vous ne le faites pas et que le conflit persiste au début de l'enregistrement, le système ne prendra pas en compte votre dernière programmation.

Dans certains cas, vous ne pouvez pas regarder une chaîne et enregistrer un programme d'une autre chaîne en même temps, ou zapper pendant l'enregistrement. Pour plus d'informations : www.belgacom.be/possibilitestv

### 5.2. Fonctions d'enregistrements

Vous pouvez enregistrer un programme en cours ou programmer son enregistrement à l'avance. Dans le cas d'un programme à fréquence quotidienne ou hebdomadaire, vous pouvez enregistrer tous les épisodes d'une série en une seule fois.

!

Il n'est pas possible d'effectuer des enregistrements du catalogue à la demande.

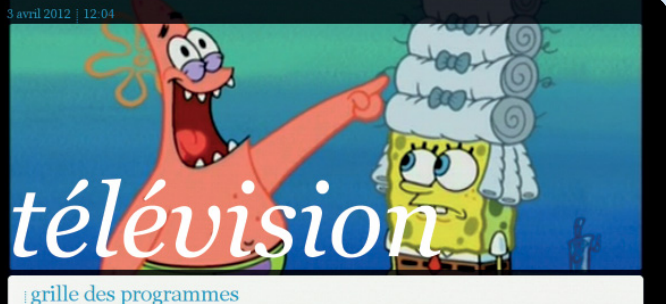

### 5.2.1. Programmer un enregistrement via la grille des programmes

 Sélectionnez télévision dans le menu principal et ensuite, sélectionnez grille des programmes.

grille des programmes recherche à la télé pour moi

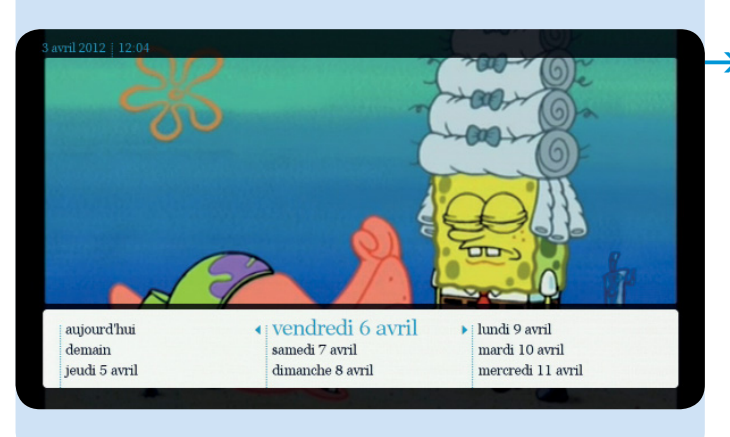

Choisissez la date de diffusion.

Sélectionnez le programme que vous souhaitez enregistrer en utilisant les touches Appuyez sur OK. Sélectionnez ensuite enregistrer.

| 3 avril 2012   12 05 | HE                | RE       | 1         | 6          |          | D         |
|----------------------|-------------------|----------|-----------|------------|----------|-----------|
| enregistrement       | 12:00             | 12:      | 30        | 13:00      |          | 13:30     |
| cet épisode          | Pair              | of Ki    | Ducktales | Di         | A f      | Kick Butt |
| tous les épisodes    |                   | Ricky    | Kappa Mi  | i Kap      | pa Mi    | My Life a |
| 11100                | De Garfield       | l Show   | See       | ooby D     | Dastardl | y Lo      |
|                      | Speciaal ag       | en   Sp  | eciaal 📘  | Art Attack | Art A    | ttack     |
|                      | <b>C 10 0 0</b> 0 |          |           | III        |          |           |
|                      | Ba                | Ja       | j jLe     | Art        | Attack   | La mai    |
|                      | Bonne             | Hannah . | Shake     | It ]]      | Bonne ch | Phéno     |
|                      |                   |          | T         |            |          |           |

Bob l'éponge

enfants

: Bob l'é

nick F

11:50

Au fin fond de l'océan, dans la petite ville de Bikini Bottom,

vit une éponge de mer jaune carrée. Bien vite, le dénommé Bob l'Eponge a des ennuis et avec son ami, l'étoile de mer .

12:15

S'il s'agit d'une série, vous pouvez enregistrer un seul épisode ou tous les épisodes de celle-ci, vous n'aurez donc plus à programmer l'enregistrement par la suite.

Les options suivantes sont modifiables lors de la programmation de l'enregistrement :

### Début et fin d'enregistrement

L'enregistrement démarre en général 5 minutes avant l'heure de début et s'arrête 20 minutes après l'heure de fin.

Appuyez sur **oui** ou **non** selon que vous souhaitez ou non modifier ces paramètres.

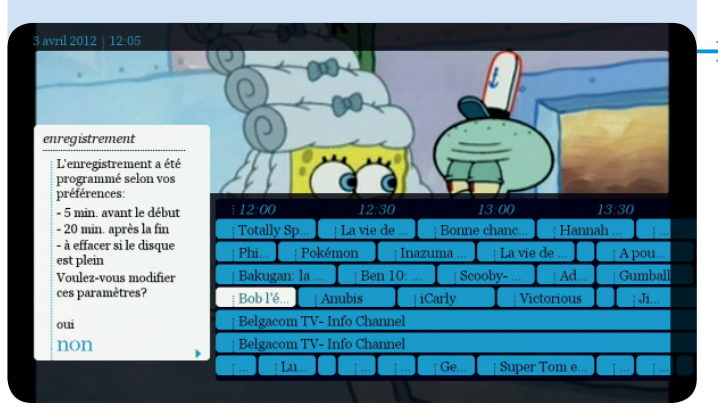

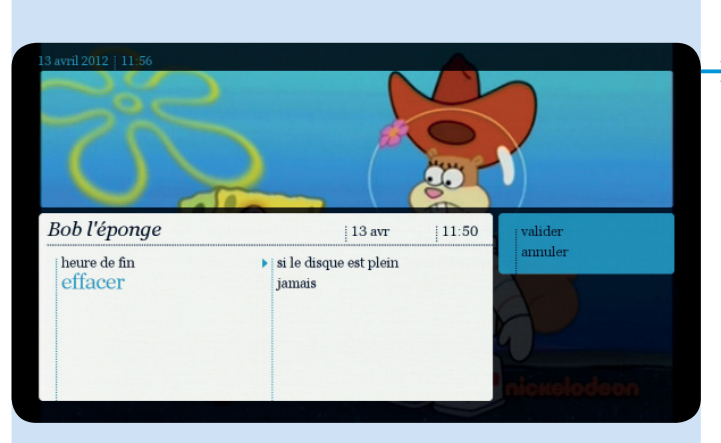

### - Disponibilité d'un enregistrement

1- Les enregistrements présents sur le disque dur sont automatiquement effacés lorsque celui-ci est plein.

Pour éviter cet inconvénient, sélectionnez **effacer**, puis **jamais** dans la fenêtre d'options.

2 - Dans certains cas, l'enregistrement n'est conservé que pendant 30 jours, et ce, afin de pouvoir continuer à enregistrer tout en regardant une autre chaîne. Si vous choisissez, lors de la programmation, de conserver malgré tout un enregistrement de manière illimitée, vous perdez cette possibilité.

Si vous souhaitez conserver l'enregistrement plus de 30 jours, sélectionnez **effacer** dans la fenêtre d'options, puis **si le disque est plein**. Il ne vous sera à ce moment pas possible de regarder une autre chaîne pendant l'enregistrement effectif.

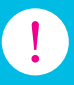

Une fois l'enregistrement commencé, il ne vous est plus possible de changer la disponibilité initiale de 30 jours en illimitée.

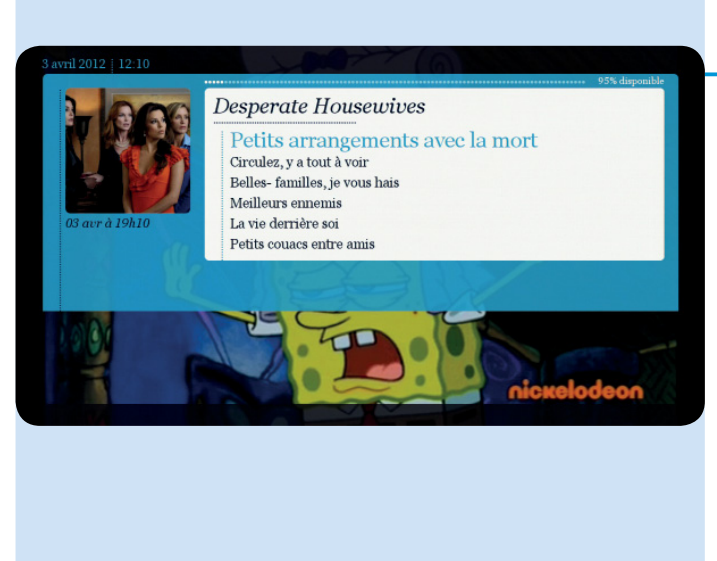

### Nombre d'épisodes enregistrés

Par défaut, le nombre d'épisodes à conserver d'un enregistrement de série est de 10. Vous pouvez modifier ce nombre à tout moment.

### 5.2.2. Programmer un enregistrement en cours via la barre d'informations

Appuyez sur NFO. Sélectionnez le programme que vous souhaitez enregistrer.

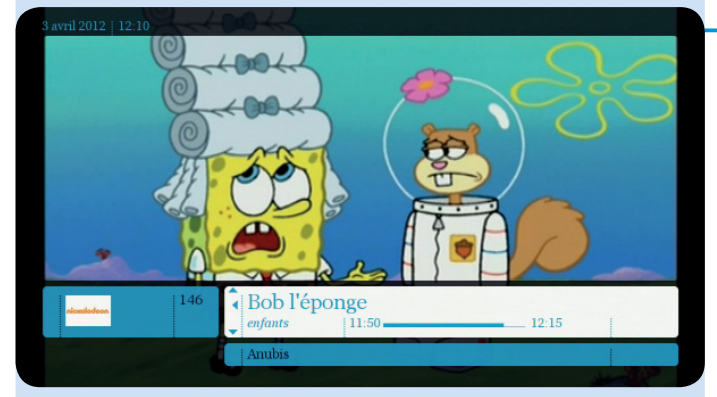

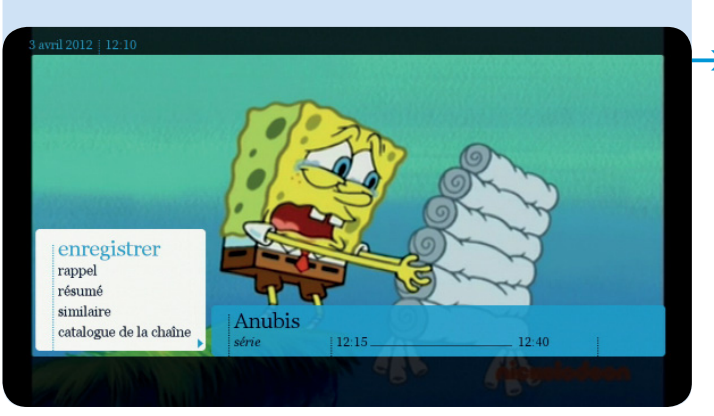

Sélectionnez ensuite enregistrer.

#### 5.2.3. Programmer un enregistrement manuel

Vous pouvez également choisir de programmer un enregistrement manuel. Dans ce cas, n'utilisez pas la grille des programmes, mais déterminez vous-même l'heure de début et de fin de l'enregistrement.

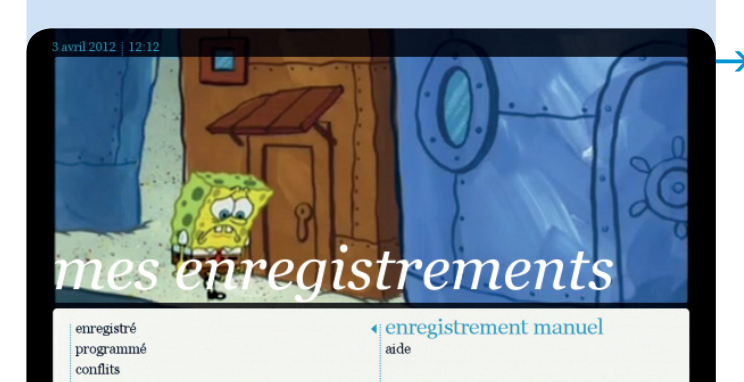

Sélectionnez mes enregistrements dans le menu principal et ensuite, sélectionnez enregistrement manuel.

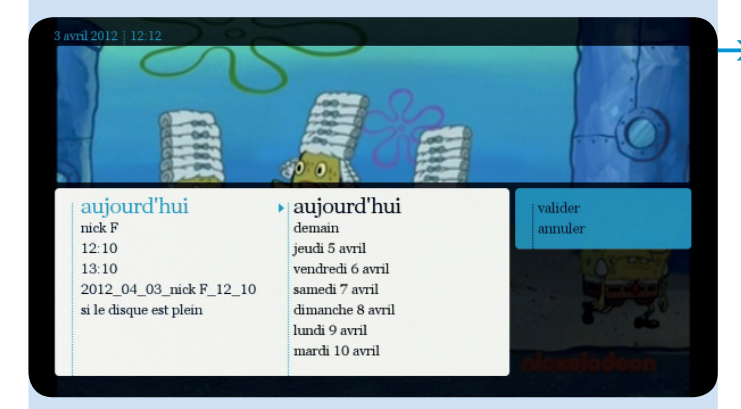

Adaptez les options en naviguant vers la droite : sélectionnez le jour, la chaîne et l'heure de début et de fin ; entrez ensuite le titre à l'aide de la télécommande. Pour terminer, appuyez sur valider.

Si vous voulez enregistrer un programme d'une autre chaîne, accédez à ce programme via la barre d'informations ou la grille des programmes.

| Choisis                                                                                                    | sez la ch                                                                         | uaine :                                                                                                    |                                                                                                    |                                                                     |                                                                                                    |                                                                                                    | T                                                                                                    | Tiltres spéciau                                                                                                    | sur les chaines                                                                                                    |                                                                                                    |                          |
|----------------------------------------------------------------------------------------------------|-----------------------------------------------------------------------------------|----------------------------------------------------------------------------------------------------|----------------------------------------------------------------------------------------------------|---------------------------------------------------------------------|----------------------------------------------------------------------------------------------------|----------------------------------------------------------------------------------------------------|----------------------------------------------------------------------------------------------------|----------------------------------------------------------------------------------------------------|----------------------------------------------------------------------------------------------------|----------------------------------------------------------------------------------------------------|--------------------------|
| Choisis<br>Pranc<br>Choisis<br>Aujou                                                                                                    | sez la ch<br>rais<br>sez un jo<br>ard'hui                                         | uaine :<br>Flumand<br>our :<br>Mari                                                                                                    | Néerlandais                                                                                                    | Anglais                                                             | Allemat                                                                                                    | nd Aa                                                                                                    | utres<br>ti Dimanche                                                                                                    | Tiltres spéciaux<br>HD Sport                                                                                          | n sur les chaines                                                                                                    | i :<br>Musique                                                                                                    | Ŏ                        |
| Choisis<br>Franc<br>Choisis<br>Aujoe<br>Choisiss                                                                                                    | sez la ch<br>cais<br>sez un jo<br>ard'hui<br>sez une l                            | aine :<br>Flamand<br>our :<br>Mard<br>heure :                                                                                                    | Nierlandais<br>Mettereli                                                                                                    | Anglais<br>Jeodi (1                                                 | Allema<br>'endredi                                                                                                    | nd Ar<br>Samee                                                                                                    | F<br>utres<br>E Dimanche<br>13 14 15 10                                                                                                    | HD Sport                                                                                                    | 20 21 22 23                                                                                                    | 1:<br>Musique (f)                                                                                                    | 23 04                    |
| Choisiss<br>Franç<br>Choisiss<br>Choisiss<br>Choisiss                                                                                                    | sez la ch<br>cais<br>sez un jo<br>urd'hui<br>sez une l                            | naîne :<br>Flamand<br>our :<br>Mard<br>heure :                                                                                                    | Néerlandais<br>Mercredi<br>of<br>13:00                                                                                                    | Anglais<br>Jeodi                                                    | Allemat<br>'endredi                                                                                                    | nd Au<br>Samee                                                                                                    | sitres<br>5 Dimanche<br>13 14 15 16<br>14:00                                                                                                    | HD Sport                                                                                                    | 20 21 22 23                                                                                                    | .:<br>Musique @                                                                                                    | 23 04                    |
| Choisise<br>Franc<br>Choisise<br>Choisises<br>Chaines<br>In Lave                                                                                                    | sez la ch<br>cais<br>sez un jo<br>urd'hui<br>sez une l<br>A<br>1                  | naine :<br>Flamand<br>our :<br>Mard<br>heure :                                                                                                    | Néerlandais<br>Мессееві с<br>об<br>13:00<br>13:80<br>ЛТ 13h                                                                                                    | Anglais<br>Jeodi (                                                  | Allemat<br>'endredi<br>09 10 1<br>1 13:40<br>1 Tester                                                                                                    | nd Au<br>Samee<br>11 12 1<br>13:50<br>Profilag                                                                                                    | stres                                                                                                    | IID Sport                                                                                                    | 20 21 22 23                                                                                                    | Musique       00     01     02     0       15:00       chez les toquées                                                                                                    | 03 04 0                  |
| Choisis<br>Franc<br>Choisis<br>Aujou<br>Choisiss<br>Chaines                                                                                                    | sez la ch<br>rais<br>sez un jo<br>urd'hui<br>sez une l<br>A<br>1<br>2             | aaine :<br>Flamand<br>our :<br>Mard<br>heure :                                                                                                    | Nierlandain<br>O Liercredi<br>13:00<br>13:00<br>13:00<br>13:00<br>14:00<br>14:0                                                                                                    | Anglais<br>Jeodi (<br>07 08                                         | Allema<br>'endredi<br>09 10 1<br>1 13240<br>1 15660<br>0 11<br>6re gris 5                                                                                                    | nd Aa<br>Samee<br>11 12 1<br>13:59<br>Profiles<br>5:45<br>ans chichli                                                                                                    | i Dimasche<br>13 14 15 16<br>14:00                                                                                                    | Tiltres spéciaus<br>HD Sport                                                                                          | 20 21 22 23<br>Views out<br>Same                                                                                                    | 00 01 02 0<br>15:00<br>thez les loquées                                                                                                    | 23 04<br>15:20<br>New Y  |
| Choisise<br>France<br>Choisise<br>Choisises<br>Choisises<br>Chaines<br>In Carton<br>In Carton                                                                                                    | sez la ch<br>rais<br>sez un jo<br>ard'hul<br>iez une l<br><u>A</u><br>1<br>2<br>3 | aaine :<br>Farnand<br>our :<br>Maro<br>heure :                                                                                                    | SVerbadais       Vercredi       06       13:00       13:00       13:00       13:00       13:00       13:00       13:00       13:00       13:00       13:00       13:00       13:00       13:00       12:01       12:02       13:03                                                                                                    | Anglais<br>Jeadi (<br>07 08<br>132 133<br>Ma Mat<br>133<br>Mét      | Alleman<br>Yendredi<br>09 10 1<br>1 13240<br>1 Teleto<br>0 1340<br>60 Face i                                                                                                    | nd Au<br>Samee<br>11 12 1<br>13:50<br>profilag<br>13:45<br>ans chicht<br>145                                                                                                    | 5<br>Dimusebe<br>23 24 25 26<br>14:00<br>14:00<br>16:00                                                                                                    | Tiltres spéciaux<br>IID Sport                                                                                         | 20 21 22 23<br>20 21 22 23<br>Truck and<br>253<br>Truck and<br>253<br>254<br>255<br>255<br>255<br>255<br>255<br>255<br>255                                                                                                    | 22<br>Maxigue ()<br>00 01 02 0<br>15:00<br>Chez las tropoles                                                                                                    | 23 04 1                  |
| Choisis<br>Franc<br>Choisis<br>Choisis  | sez la ch<br>cais<br>sez un jo<br>sez une l<br>sez une l<br>1<br>2<br>3<br>4      | azine :<br>Firmand<br>our :<br>Mard<br>heure :<br>©<br>©<br>©<br>©<br>©                                                                                                    | Nferlandia<br>Mercredi<br>13:00<br>13:00<br>13:06<br>13:06<br>13:06<br>10:06<br>10:0 | Anglais<br>Jeodi (<br>5 07 08<br>132 133<br>Ma Mat<br>132<br>Mé     | Alleman<br>Vendredi<br>1 13:40<br>1 13:40<br>1 13:40<br>1 13:40<br>0 13:40<br>0 13:40<br>0 13:40                                                                                                    | ad Ar<br>Samed<br>Samed<br>11 12 1<br>13:50<br>13:50<br>Shoppin                                                                                                    | r<br>atres<br>6 Dimasche<br>13 14 15 16<br>14:00<br>14:00<br>16 Models<br>19                                                                                                    | Three spectaus<br>ID Sport                                                                                            | cour les chaines<br>Extents<br>20 21 22 23<br>20 21 22 23<br>20 21 20 21 22 23<br>20 21 20 20 20 20 20 20 20 20 20 20 20 20 20                                                                                                    | .:<br>Musique 6<br>00 01 02 0<br>  15:00<br>thez las toquies                                                                                                    | 23 04 1<br>1520<br>New Y |
| Choisiss<br>(France<br>Choisiss<br>Choisiss<br>Choisiss<br>Choisiss<br>(Choisiss<br>(Choisiss<br>(Choisiss<br>(Choisiss)<br>(Choisiss<br>(Choisis)<br>(Choisis)<br>(C                                                                                                    | sez la ch<br>cais<br>sez un jo<br>ard'hui<br>1<br>2<br>3<br>4<br>5                | aine :<br>Firmand<br>our :<br>Mard<br>heure :<br>©<br>©<br>©<br>©<br>©<br>©<br>©<br>©<br>©<br>©<br>©<br>©<br>©<br>©<br>©<br>©<br>©<br>©<br>©                                                                                                    | Ntertanduis<br>Steraredi<br>13:00<br>13:00<br>10:00<br>10:00<br>10:00<br>10 | Anglais<br>3rodi (1)<br>6 07 08<br>132 133<br>Ma Mat<br>133<br>Mét  | Allema<br>(endred)<br>9 10 1<br>1 Telet<br>0 13:40<br>0 13:40<br>0 73:5<br>0 13:40<br>0 Face I                                                                                                    | ad Ar<br>Samee<br>11 12 1<br>13:50<br>13:50<br>13:50<br>Shoppin                                                                                                    | 14:00<br>14:00<br>14:00<br>14:00<br>14:00<br>14:00<br>14:00<br>14:00<br>14:00<br>14:00<br>14:00<br>14:00<br>14:00                                                                                                    | Ultres spéciau<br>ID Sport                                                                                            | cour les chaines<br>Zains 20 21 22 23<br>20 21 22 23<br>20 21 20 21 20 21<br>20 21 20 21 20 20 20 20 20 20 20 20 20 20 20 20 20                                                                                                    | .:<br>Musique ()<br>()<br>()<br>()<br>()<br>()<br>()<br>()<br>()<br>()<br>()<br>()<br>()<br>(                                                                                                    | 23 04 0<br>New Y         |
| Choisiss<br>Franc<br>Choisiss<br>Choisiss<br>Chaines<br>Chaines<br>Chain | sez la chi<br>cais a sez un je<br>arc'hul<br>1<br>2<br>3<br>4<br>5<br>6           | Anine :<br>Farmand<br>Sour :<br>Mard<br>Anine<br>Control<br>Control | Niertanduis       Sterzeeli       Sterzeeli       13:00       17:15       12:03       JT 15       12:356       James       Sterzeeli       13:00       JT 15       12:356       James       Sterzeeli       Lina park       3:00       13:00       Lina park       3:00       13:00       Lina park       13:00       13:00       Lina park       13:00       13:00       Lina park       13:00       13:00       13:00       13:00       Lina park       13:00       13:00       Lina park       13:00       13:00       Lina park       13:00       Lina park       13:00       13:00       Lina park       14:00       Lina park       Lina park                                                                                                    | Anglain<br>Jendi<br>13: 13: 13:<br>13: 13:<br>13: 13:<br>13:<br>13: | Alleman<br>endredi<br>1 33:40<br>0 10<br>1 7646<br>0 13:40<br>0 13:40<br>0 13:40<br>1 7646<br>0 13:40<br>1 7646<br>1 76466<br>1 76466<br>1 76466<br>1 76466<br>1 76466<br>1 76466<br>1 76466<br>1 | ad Aa<br>Samed<br>Samed<br>Samed<br>13:50<br>Singel<br>Singel | 14:00<br>14:00<br>14:000 | Ultres spéciau<br>ID Spot<br>5 17 18 19<br>12<br>12<br>12<br>12<br>12<br>12<br>12<br>12<br>12<br>12<br>12<br>12<br>12 | cour les chaines<br>Extran<br>20 21 22 23<br>File<br>File<br>File<br>Pacific Bl<br>14.5.6 152<br>Comparison<br>Extransition<br>Extransition<br>Extrans                                                                                                    | 12<br>Kukigar ()<br>00 01 02 ()<br>1 15:00<br>() 15:00<br>() 15:00 | 23 04 0<br>1320<br>New V |
| Choisis<br>Pranc<br>Choisis<br>Choisis<br>Choisi                                                                                                    | sez la ch<br>cais<br>sez un jo<br>ard'hui<br>1<br>2<br>3<br>4<br>5<br>6<br>7      | atine :<br>Finnand<br>Sur :<br>Mard<br>Mard<br>C<br>C<br>C<br>C<br>C<br>C<br>C<br>C<br>C<br>C<br>C<br>C<br>C                                                                                                    | Niferlandain<br>Mercendii<br>13:00<br>13:00<br>13:00<br>13:00<br>13:00<br>13:00<br>13:00<br>14:00<br>14:00<br>1 | Anglais<br>Jeadi<br>0 07 08<br>133<br>Me<br>133<br>Me               | Alleman<br>'endredi<br>09 10 1<br>1 Telefe<br>0 1 1<br>1 Telefe<br>1 Telefe<br>1 Telefe<br>1 Telefe<br>1 Telefe<br>1 Telefe<br>1 Telefe<br>1 Telefe                                                                                                    | ad Aa<br>Samee<br>13:50<br>13:50<br>13:50<br>13:50<br>13:50<br>13:50<br>13:50<br>13:50<br>13:50<br>13:50<br>13:50<br>13:50<br>13:50<br>13:50<br>13:50<br>13:50<br>13:50                                                                                                    | Interes Interes I                                                                                                    | Ultres spéciau<br>ID Sport                                                                                            | 20 21 22 23<br>20 21 22 23<br>EXAMPS<br>EXAMPLE<br>EXAMPLE<br>EXAMP | 12<br>Rusigue 00 01 02 0<br>1 15:00<br>1 15:00<br>Chez les topoles<br>10<br>10<br>10<br>10<br>10<br>10<br>10<br>10<br>10<br>10                                                                                                    | 23 04 0<br>1220<br>New Y |

#### Symboles:

- : programmer à distance
- : enregistrement prévu à distance
- : enregistrement en cours
- R: chaîne enregistrable à distance

Pour plus de détails, visitez notre site web (l'adresse se trouve en fin de brochure).

## 5.2.4. Programmer à distance

Oublié de programmer l'enregistrement de votre émission préférée?

Désormais, vous ne manquerez plus rien. Vous pouvez en effet programmer l'enregistrement à distance (via votre PC ou GSM) et visionner ensuite celui-ci via votre décodeur Belgacom TV.

#### Comment procéder?

- Depuis votre PC ou ordinateur portable, allez sur www.skynet.be et choisissez grille des programmes.
- Depuis votre smartphone, lancez l'app TV
  Partout, puis cliquez sur le symbole grille des programmes.
- La grille des programmes signalera les programmes enregistrables par un symbole. D'un simple clic sur celui-ci, vous pouvez programmer l'enregistrement. Vous devez vous identifier en entrant votre login e-Services et votre mot de passe.
- Ce service est automatiquement activé. Il est disponible pour tous les clients Belgacom TV qui disposent des e-Services de Belgacom et qui peuvent enregistrer des programmes. Si ce n'est pas le cas, vous devez activer le service dans votre compte e-Services.

### 6. Football

Belgacom 11 diffuse gratuitement 5 matchs de la Jupiler Pro League<sup>\*</sup> ainsi que les plus belles affiches de la D2.

Si vous souhaitez également voir le Multi Live de la Jupiler Pro League<sup>\*</sup>, l'intégralité de l'UEFA Champions League, le meilleur du foot espagnol et des programmes foot exclusifs, abonnezvous à Belgacom 11+, la nouvelle chaîne foot de Belgacom TV.

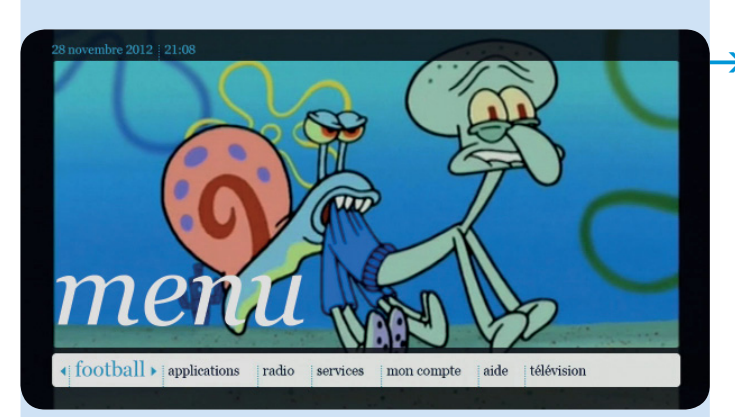

Sélectionnez football dans le menu principal et appuyez sur or. Une liste avec toutes les compétitions apparaît à l'écran.

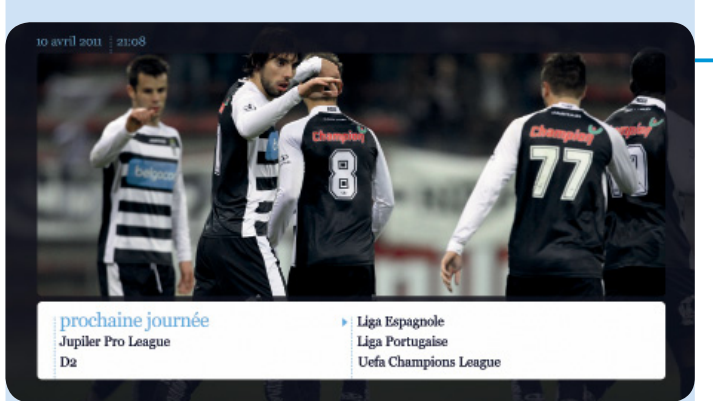

- > Vous avez 2 possibilités :
  - vous pouvez voir le calendrier de tous les matchs;
  - vous pouvez voir le calendrier par compétition.

Choisissez votre match et appuyez sur **regarder**. Vous avez aussi la possibilité de commander un abonnement.

\* Les matchs de la Jupiler Pro League sont ceux du lot 3.

### 7. Applications (applications interactives)

En exclusivité pour les clients Belgacom TV qui disposent d'un décodeur nouvelle génération, ces applications interactives sont développées et spécifiquement adaptées pour être utilisées sur un écran de télévision. Elles sont gratuites et peuvent être utilisées un nombre illimité de fois. Le numéro et le nom de la chaîne apparaît à l'écran.

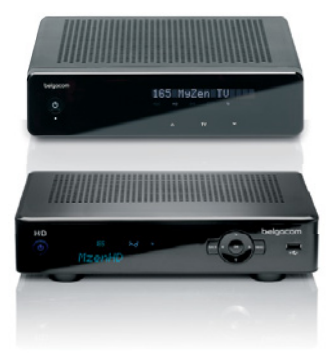

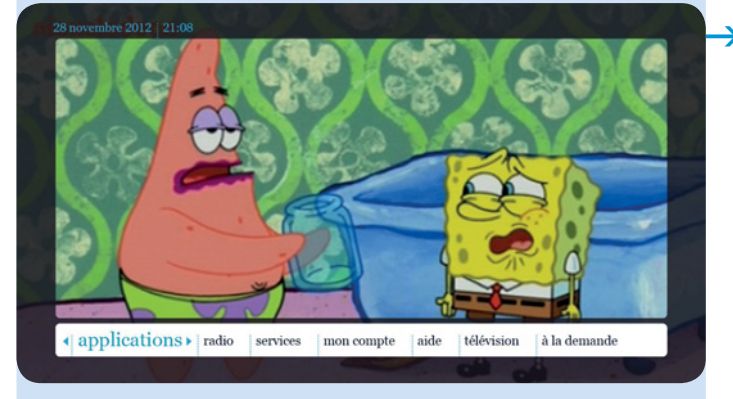

Sélectionnez applications dans le menu principal et appuyez sur or.

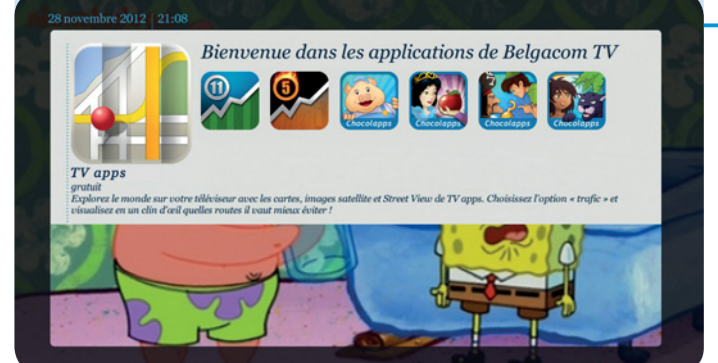

 Sélectionnez ensuite l'application de votre choix et appuyez sur or.

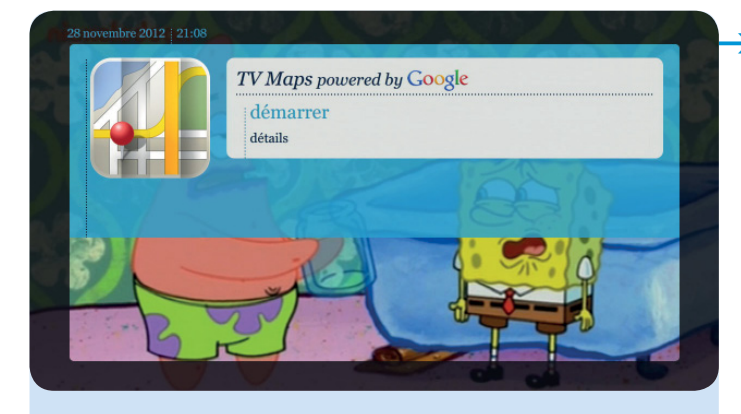

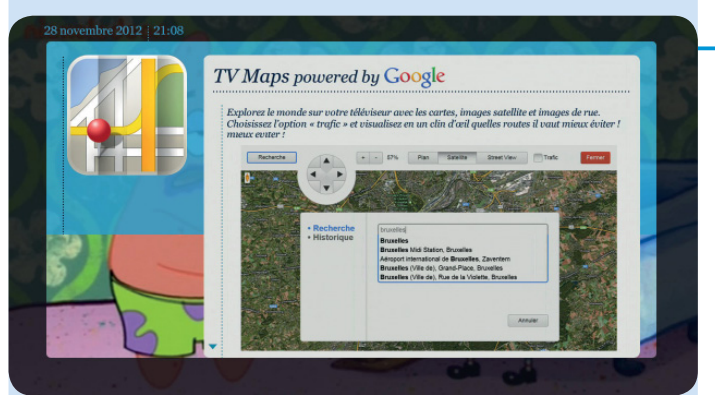

L'application ou le contenu démarre immédiatement en sélectionnant démarrer. Vous pouvez également en lire les détails. Le principe est identique pour toutes les applications.

Les applications disponibles actuellement sont : TV Maps, Belgacom 11, Belgacom 5, Chocolapps (Les 3 petits cochons, Blanche-Neige, Peter Pan, Le livre de la jungle, Robin des Bois et La petite sirène). Cette offre peut évoluer chaque jour.

L'application TV Maps

regroupe une série de services tels que cartes, images satellites, images de rue et info trafic.

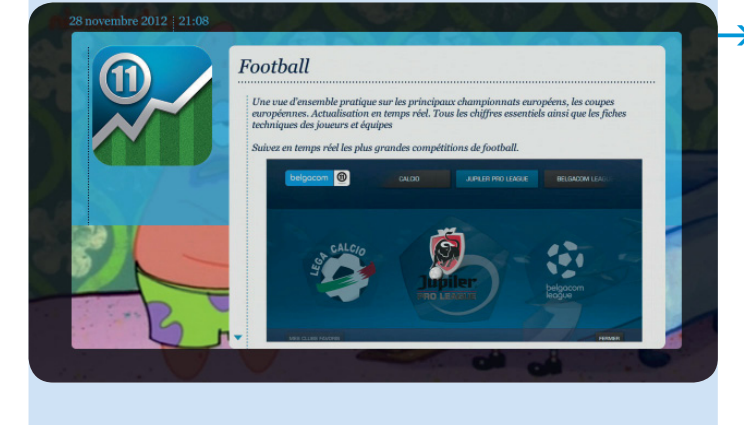

L'application Football Belgacom 11 propose des infos et statistiques sur les plus grands clubs et championnats européens, ainsi que sur la Jupiler League, la Belgacom League et la Champions League.

| belgacom |    |               |   |     |    |    |   |   |    |    |    |  |  |  |
|----------|----|---------------|---|-----|----|----|---|---|----|----|----|--|--|--|
|          |    |               |   |     |    |    |   |   |    |    |    |  |  |  |
|          | _  |               |   |     |    |    |   |   |    |    |    |  |  |  |
|          |    | EQUIPE        |   | PTS | J  | G  | N | Р | G+ | G- | G= |  |  |  |
|          | 1. | ANDERLECHT    |   | 37  | 17 | 11 | 4 | 5 | 40 | 15 | 25 |  |  |  |
|          | 2. | ZULTE-WAREGEM |   |     |    |    |   |   |    |    | 10 |  |  |  |
|          | З. | LOKEREN       |   | 33  | 17 | 10 | 3 | 4 | 29 | 20 | 9  |  |  |  |
|          | 4. | GENK          |   | 29  |    |    |   |   |    |    | 9  |  |  |  |
|          | 5. | FC BRUGES     |   | 28  | 17 | 8  | 4 | 5 | 38 | 31 | 7  |  |  |  |
|          | 6. | COURTRAI      |   |     |    |    |   |   |    |    | 6  |  |  |  |
|          | 7. | STANDARD      | - | 26  | 17 | 8  | 5 | 7 | 31 | 24 | 7  |  |  |  |
|          | 8. | OH LOUVAIN    |   |     |    |    |   |   |    |    | 7  |  |  |  |
|          |    |               |   |     |    |    |   |   |    |    |    |  |  |  |
|          |    |               |   |     |    |    |   |   |    |    |    |  |  |  |

 Cette application permet également de consulter les calendriers, résultats, classements, profil des joueurs, etc.

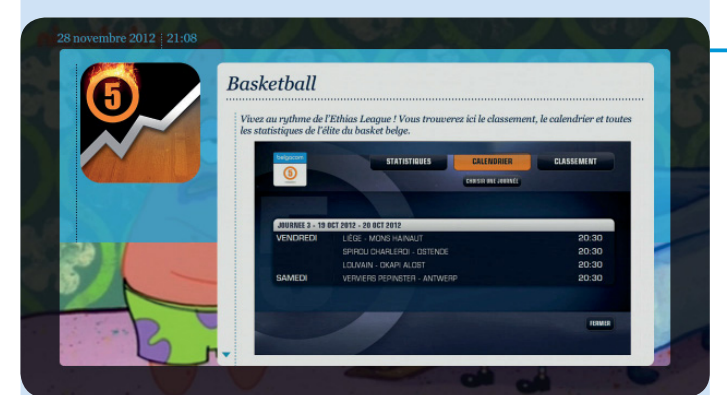

### L'application basketball Belgacom 5 propose des infos et des statistiques sur tous les clubs de basket de l'Ethias League.

Cette application permet également de consulter les calendriers, résultats, classements, profil des joueurs, etc.

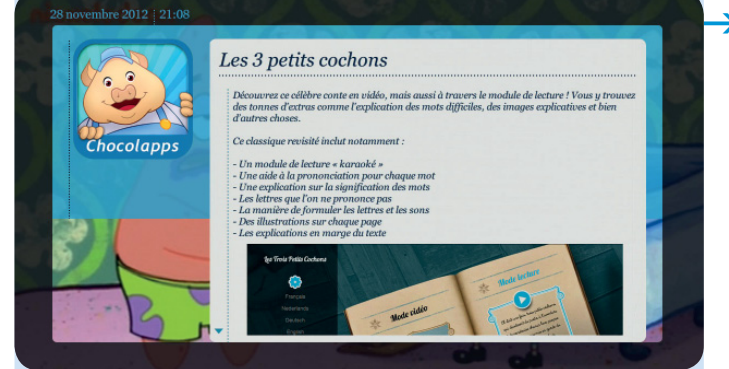

L'application chocolapps est une application pédagogique et scolaire de grande qualité destinée aux enfants de 5 à 10 ans.

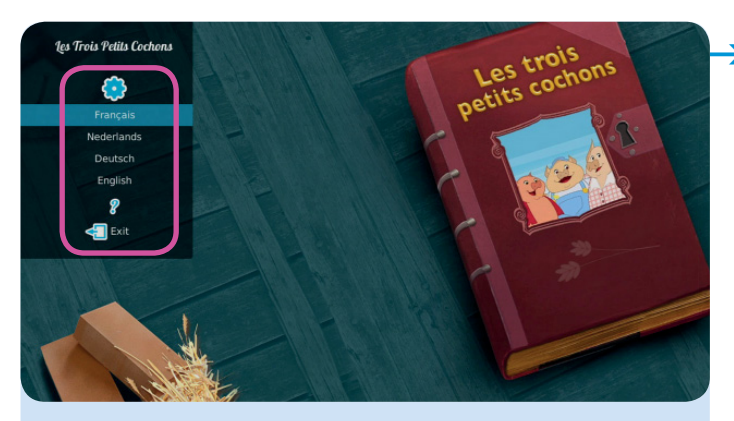

Chaque histoire est disponible en 4 langues (français, néerlandais, anglais et allemand).

 L'application offre un mode vidéo et un mode lecture.

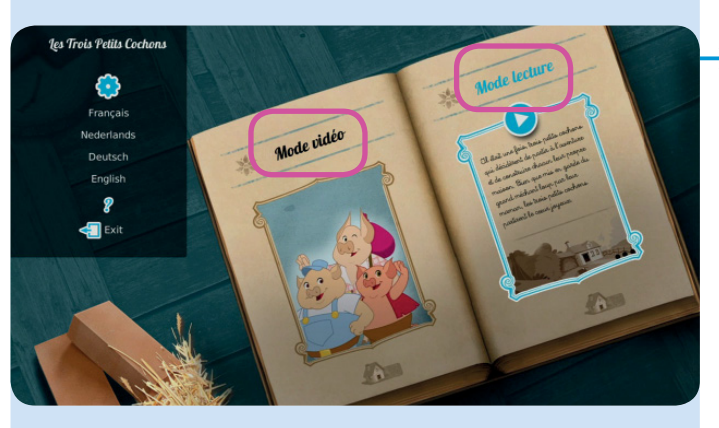

El était une fois, trois petits cochons qui décidèrent de partir à l'aventure et de construire chacun leur propre maison. Bien que mis en garde du grand méchant loup par leur maman, les trois petits cochons partirent le cœur joyeux. Les enfants peuvent interagir et jouer pendant la lecture des histoires et comprendre la signification de mots nouveaux dans des langues différentes.

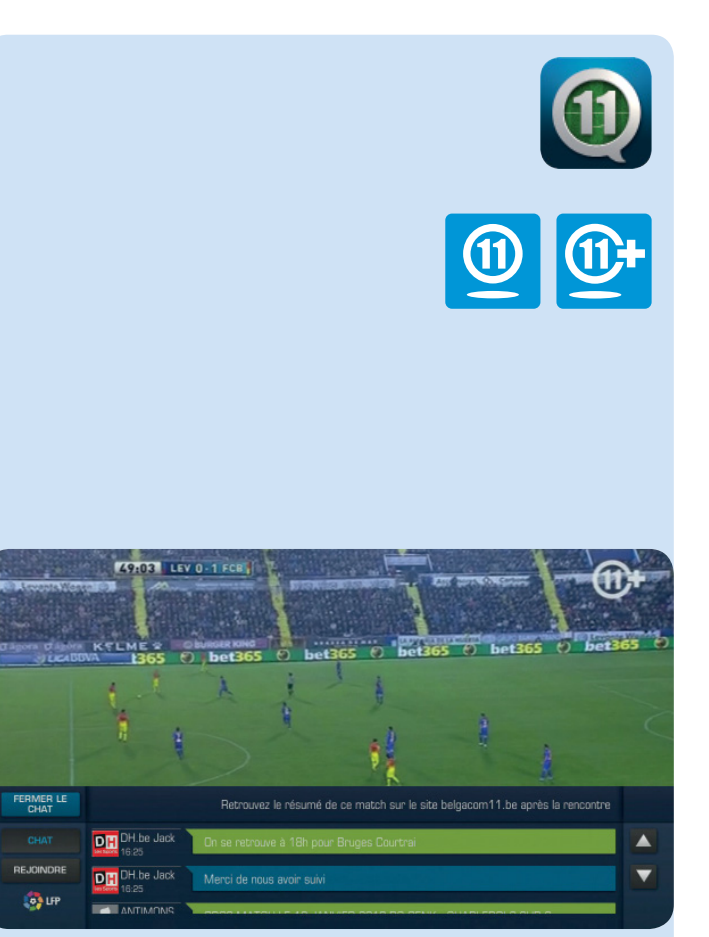

#### L'application chat football:

cette application **chat football** est disponible sur les chaînes Belgacom 11 et Belgacom 11+.

Ce service de chat permet d'interagir avec d'autres utilisateurs via un chat public sur internet (www.dh.be et www.skynet.be) et de partager ces interactions sur la télé. Vous pouvez donc suivre les discussions tout en regardant le match de football et les scores des matchs en direct.

Pour accéder à cette application, sélectionnez par exemple la chaîne 701 et appuyez sur **ok**. Un menu apparaît. Sélectionnez **applications**.

Pour savoir sur quelles chaînes et pour quels matchs de foot le service **chat football** est disponible, rendez-vous sur www.dh.be ou sur www.skynet.be

## 8. Radio

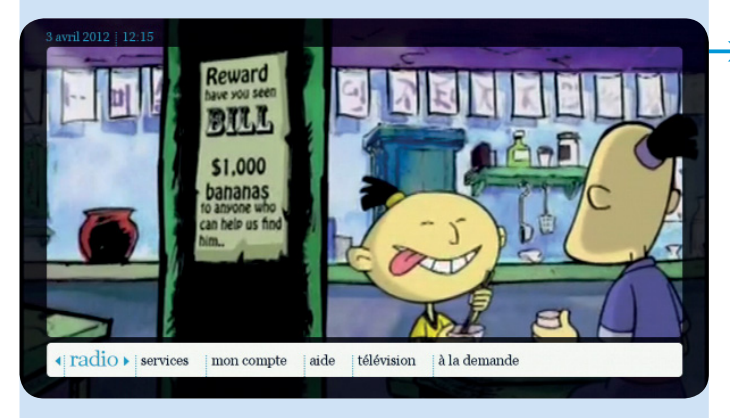

Sélectionnez radio dans le menu principal et appuyez sur or.

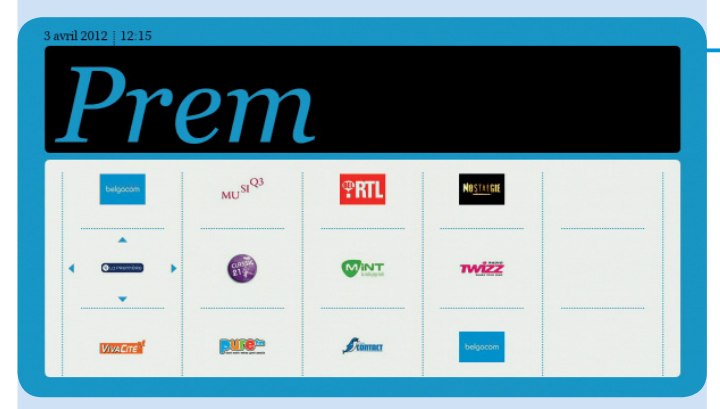

La mozaïque des chaînes radio s'affiche.

Ensuite, il y a deux façons d'accéder à une chaîne radio :

- naviguez d'une chaîne radio à l'autre ;
- composez directement le numéro de la chaîne radio avec les touches numériques de la télécommande.

### 9. Services

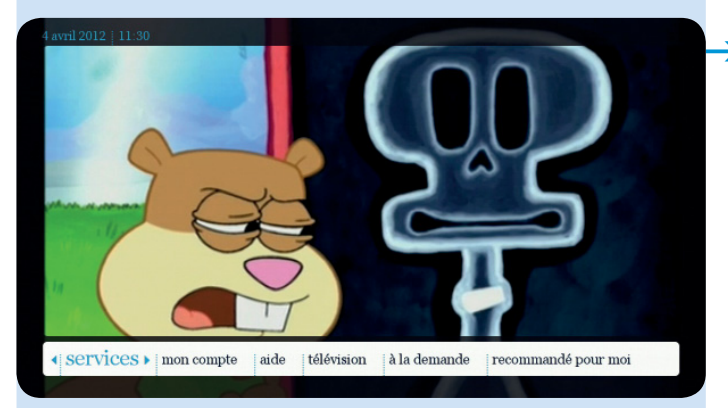

> Sélectionnez **services** dans le menu principal et appuyez sur ok.

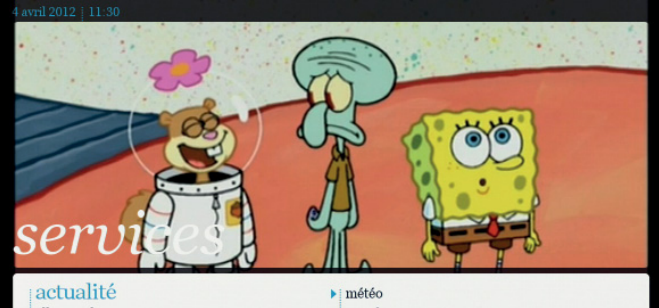

> Vous pouvez consulter sur votre télévision :

- actualité ; •
- albums photo; •
- lotto;
- météo;
- mes favoris. .

albums photo lotto

mes favoris

### 10. Mon compte

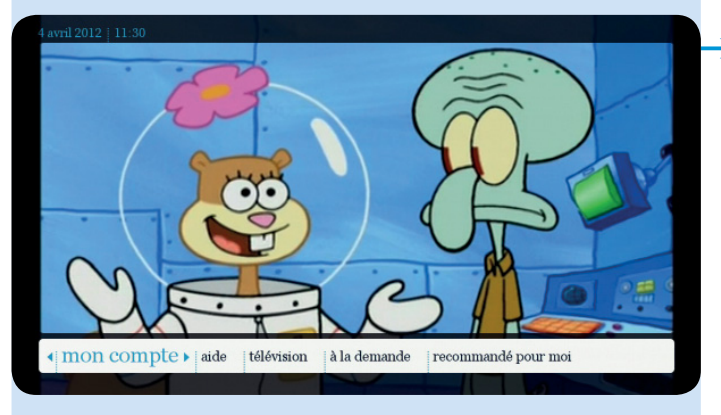

Sélectionnez **mon compte** dans le menu principal et appuyez sur **ok**.

10.1. Abonnement

Sélectionnez abonnement.

abonnement contrôle parental recommandé pour moi  ajouter un utilisateur paramètres 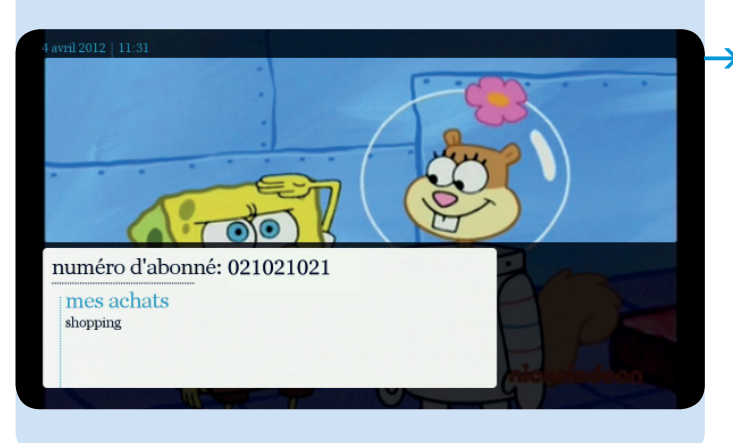

#### Mes achats

Choisissez **mes achats** pour visualiser vos achats des 90 derniers jours.

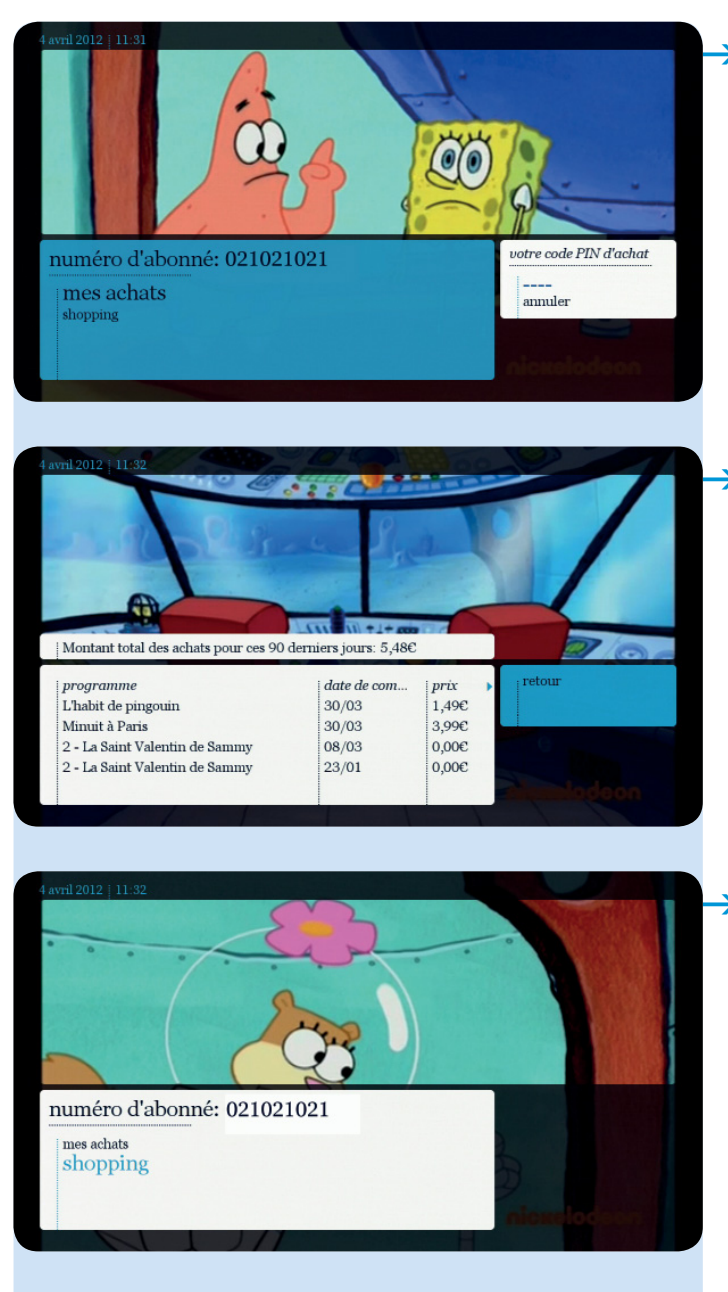

 Introduisez votre code PIN d'achat (par défaut : 1 2 3 4 sauf si vous l'avez déjà modifié).

La liste de vos achats apparaît.

Shopping

Sélectionnez **shopping** pour visualiser vos abonnements actuels, les modifier ou les étendre.

### 10.2. Contrôle parental

Le contrôle parental permet de bloquer des programmes TV ou des films.

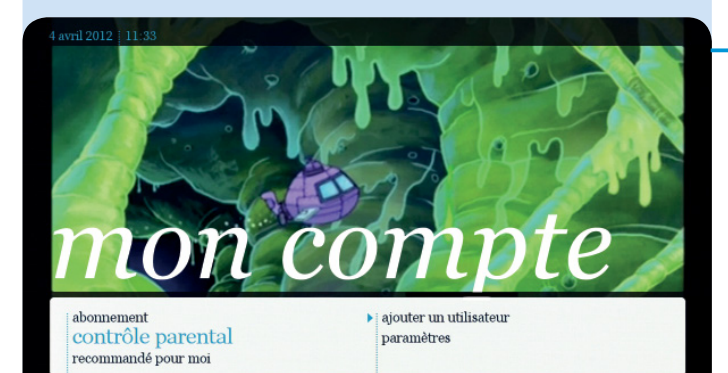

Sélectionnez contrôle parental. Entrez ensuite votre code PIN parental (par défaut: 1 2 3 4 sauf si vous l'avez déjà modifié - voir page 72).

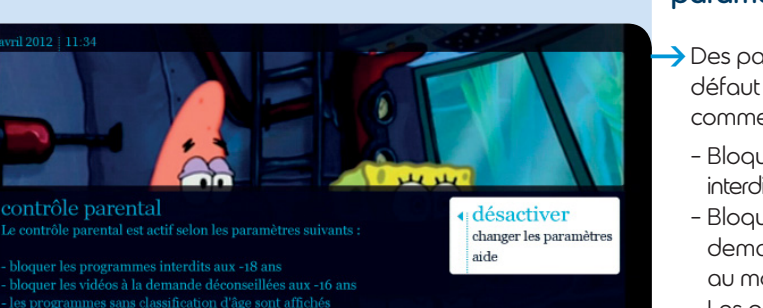

- les programmes sans classification d'age sont affich

### Le contrôle parental préactivé avec des paramètres par défaut

- Des paramètres par défaut sont déjà prédéfinis, comme suit:
  - Bloquer les programmes interdits aux moins de 18 ans.
  - Bloquer les vidéos à la demande déconseillées au moins de 16 ans.
  - Les programmes sans classification d'âge sont bloqués.
  - Les détails des programmes sont masqués.

Il est possible de désactiver le contrôle parental par défaut (voir page 64).

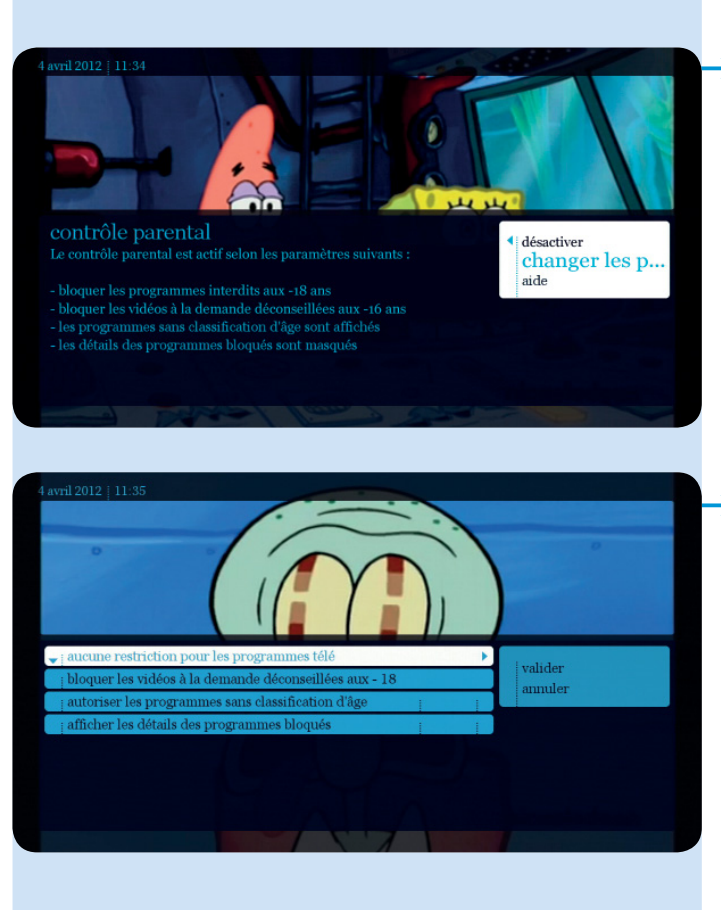

## Changer les paramètres par défaut

Il vous est aussi possible de modifier les paramètres par défaut et de les personnaliser. Sélectionnez alors changer les paramètres.

Modifiez les paramètres et sélectionnez ensuite valider.

Le contrôle parental est désormais actif avec vos nouveaux paramètres.

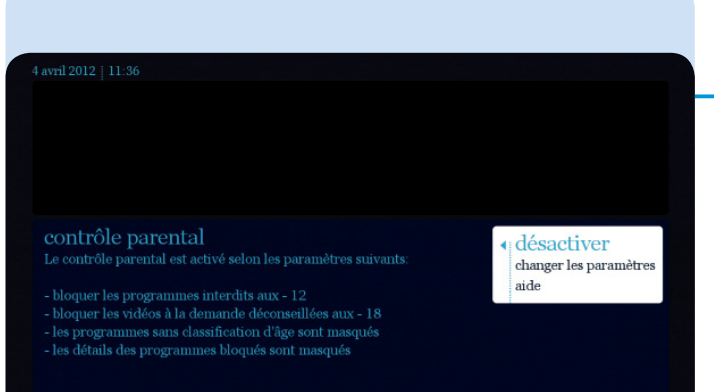

### Désactiver le contrôle parental

 Vous pouvez également le désactiver à tout moment en choisissant mon compte dans le menu principal, puis contrôle parental.
Sélectionnez désactiver.
Vous recevez ensuite un écran de confirmation.

Si vous avez activé le contrôle parental, le symbole s'affiche à la place ou à côté du titre dans la grille des programmes et dans le catalogue à la demande.

### 10.3. Recommandations personnalisées

Voir page 31.

### 10.4. Ajouter un utilisateur

Voir page 32.

### 10.5. Paramètres

Sélectionnez paramètres.

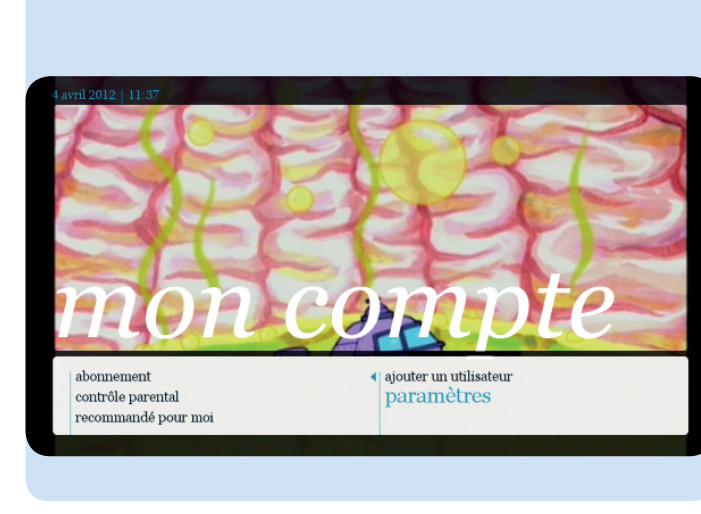

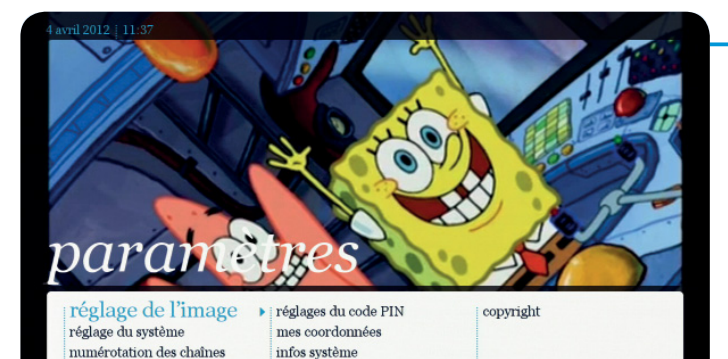

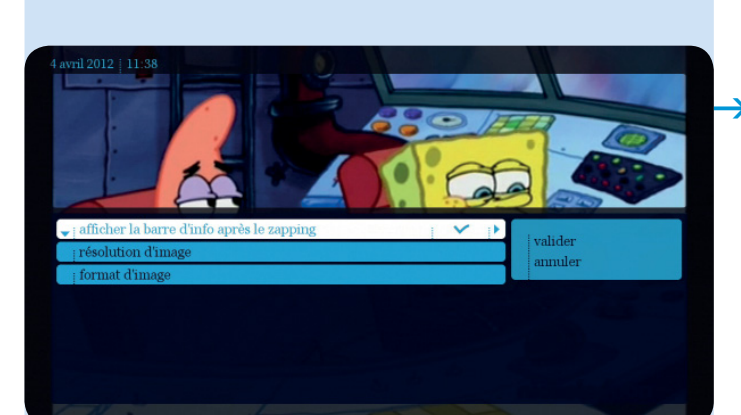

Plusieurs options s'affichent:

- réglage de l'image;
- réglages de mode veille
- réglage du système;
- numérotation des chaînes;
- réglages du code PIN;
- mes coordonnées;
- infos système;
- copyright.

### 10.5.1. Réglage de l'image

3 options s'affichent :

#### afficher la barre d'infos après le zapping;

Vous pouvez activer ou désactiver la barre d'infos après le zapping, ensuite sélectionnez **valider**.

 résolution d'image;
Cette option vous permet d'adapter la résolution d'image en fonction du type de décodeur, du type de télévision et du choix de chaînes dont vous disposez. Nous vous conseillons d'utiliser réglage automatique.

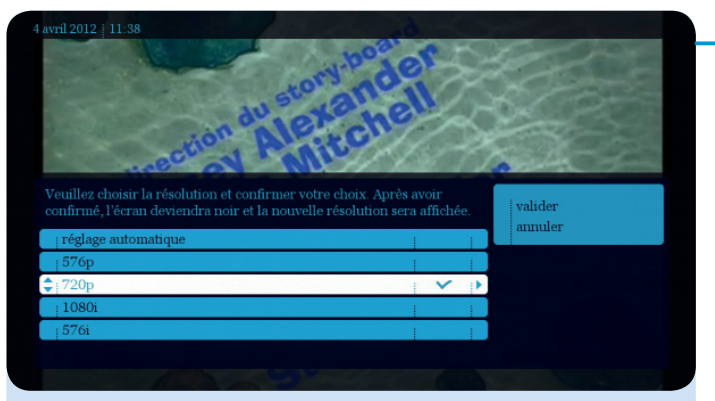

#### Réglage automatique

Le décodeur recherche automatiquement la meilleure qualité d'image.

#### 576p

Reproduit toujours la qualité d'image standard (qu'il s'agisse d'une chaîne HD ou non).

#### 720p

Reproduit toujours la qualité HD si la chaîne regardée émet en qualité HD. Cette mise au point est attribuée aux télévisions HD-ready.

#### 1080i

Donne toujours la qualité HD si la chaîne regardée émet en qualité HD. Cette mise au point est attribuée aux télévisions Full-HD.

#### 576i

Reproduit toujours la qualité d'image standard (qu'il s'agisse d'une chaîne HD ou non).

Choisissez la résolution et confirmez avec les touches et or.

L'écran devient noir, puis réapparaît dans la résolution demandée. Sélectionnez encore une fois **valider** ou **annuler** si vous préfériez la résolution précédente.

#### • Format d'image

Cette option vous permet de choisir un format 16/9 ou 4/3 (largeur d'image) selon le type de télévision dont vous disposez. Dans le cas d'un programme diffusé en 16/9 sur un appareil 4/3, l'image sera étirée dans le sens de la hauteur. Pour éviter cela, cochez **bandes noires horizontales**.

Dans le cas d'un programme diffusé en 4/3 sur un appareil 16/9 et dans un format équivalent, l'image sera étirée dans le sens de la largeur. Pour éviter cela, cochez **bandes noires verticales**.

Appuyez sur volider pour confirmer vos choix.

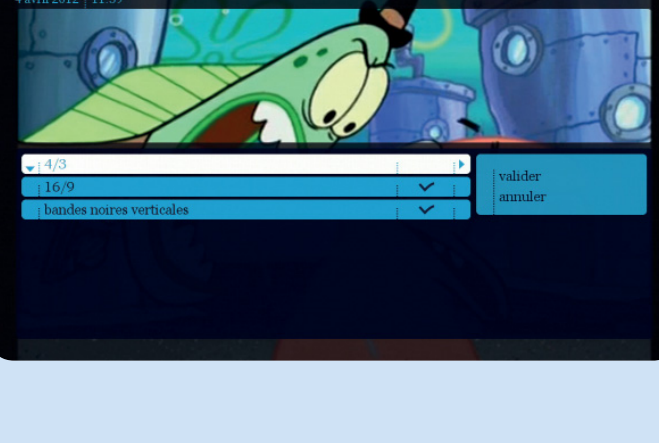

Le numéro et le nom de la chaîne apparaît à l'écran.

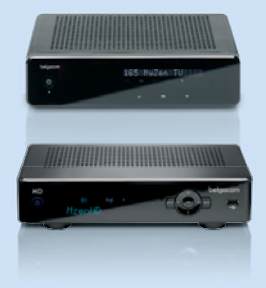

## 10.5.2. Réglages de mode veille

Vous avez un décodeur nouvelle génération?

Alors, vous pouvez diminuer davantage votre consommation d'énergie en configurant le mode veille de votre décodeur.

Modifiez tous les réglages ci-dessous pour réduire au maximum la consommation d'énergie.

 Configurez le décodeur pour qu'il se mette automatiquement en mode veille profonde après une demi-heure de mise en veille.

1. Appuyez sur la touche MENU et sélectionnez mon compte/ paramètres /réglages de mode veille/mode veille. Vous pouvez choisir entre normal et veille profonde.

2. Pour regarder à nouveau la TV, appuyez simplement sur la touche Touche nour pouvoir regarder la télévision et naviguer dans le menu.

## Qu'arrive-t-il à vos enregistrements?

Le décodeur sortira automatiquement du mode veille profonde pour effectuer un enregistrement planifié sur le disque dur du décodeur.

Configurez le décodeur pour qu'il se mette automatiquement en mode veille après un certain délai (entre 1 et 8 heures).

Le décodeur se mettra en veille si vous n'effectuez aucune action pendant un délai déterminé.

Appuyez sur la touche MENU et sélectionnez mon compte/ paramètres/réglages de mode veille/délai de mise en veille

 Nous vous conseillons un délai de mise en veille de 4 heures. Juste avant que le décodeur ne se mette en mode veille, vous verrez un avertissement à l'écran: vous pourrez alors choisir de passer ou non en mode veille.

2. Pour regarder à nouveau la TV, appuyez simplement sur la touche

#### Qu'arrive-t-il à vos enregistrements?

Le décodeur sortira automatiquement du mode veille pour effectuer un enregistrement planifié.

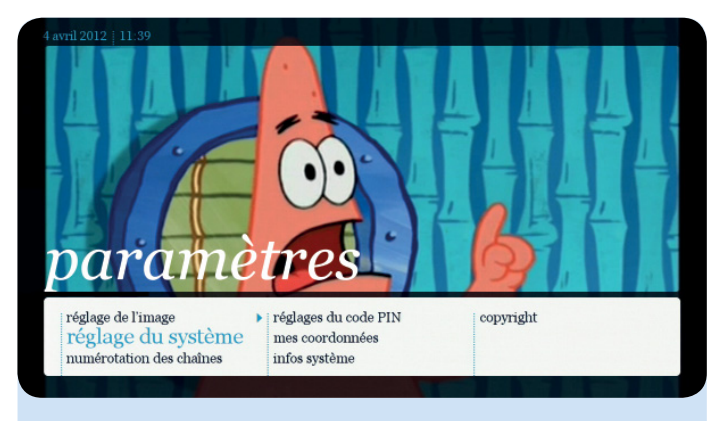

### 10.5.3. Réglage du Système

3 options s'affichent :

#### Langue du menu:

vous pouvez sélectionner la langue du décodeur et des menus, en français ou en néerlandais. Sélectionnez la langue souhaitée, **valider** et appuyez sur **O**K. L'anglais et l'allemand ne sont pas disponibles.

Son: si vous cochez la case stéréo, votre décodeur produira un son stéréo (PCM). Si vous cochez la case Dolby AC3, les ports S/PDIF et HDMI de votre décodeur produiront un son Dolby Digital. Vous pouvez connecter votre chaîne hi-fi ou votre système surround (home cinema). Vous ce oeuvez bies sûr

Vous ne pouvez bien sûr obtenir un son surround que s'il est disponible dans le programme.

Pour les programmes à la demande, cette option est signalée par le symbole Dolby Digital.

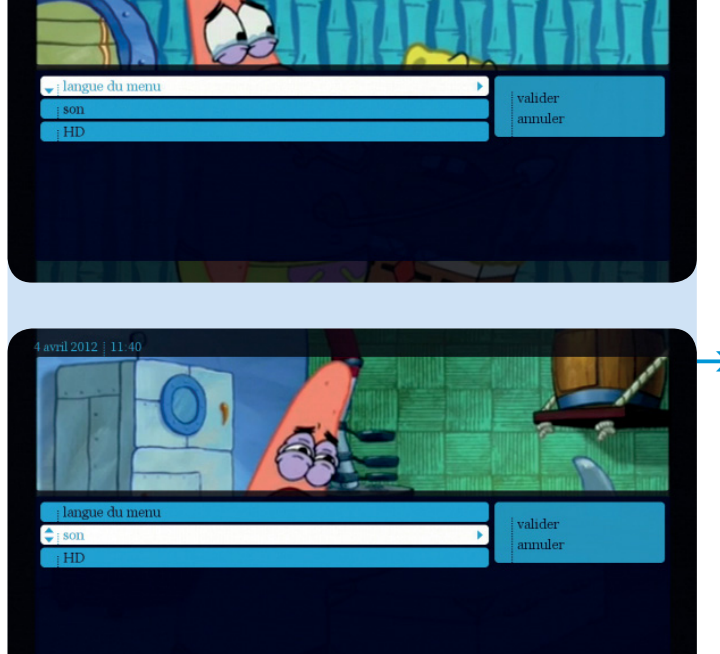

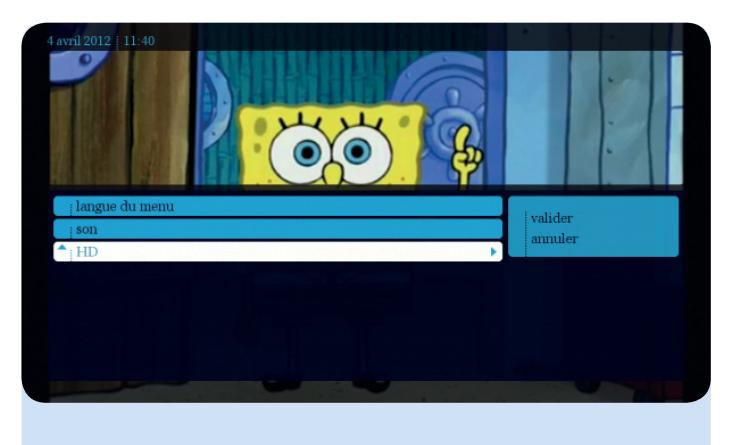

Pour plus d'informations, visitez www.belgacom.be/possibilitestv

#### HD\*

La réception du programme HD dépend de votre lieu de résidence et de votre type d'installation. L'utilisateur qui possède la ligne correcte peut décider de bloquer les programmes HD. Ce blocage est nécessaire dans certains cas pour pouvoir regarder et enregistrer en même temps un programme différent.

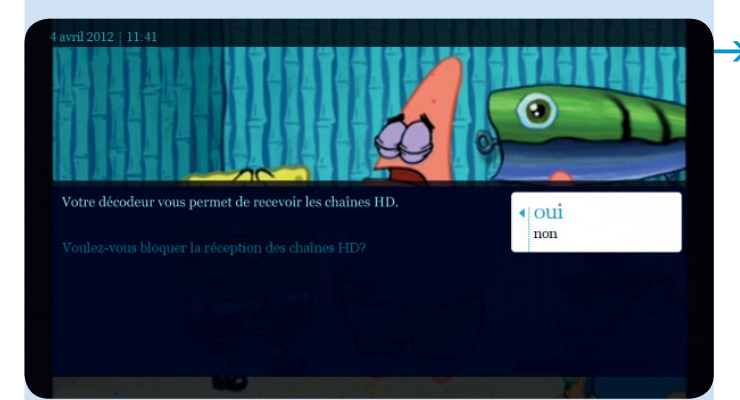

Sélectionnez HD. Un message indiquant si la réception de chaînes HD est active ou non s'affiche. Naviguez vers la droite pour modifier cet état.

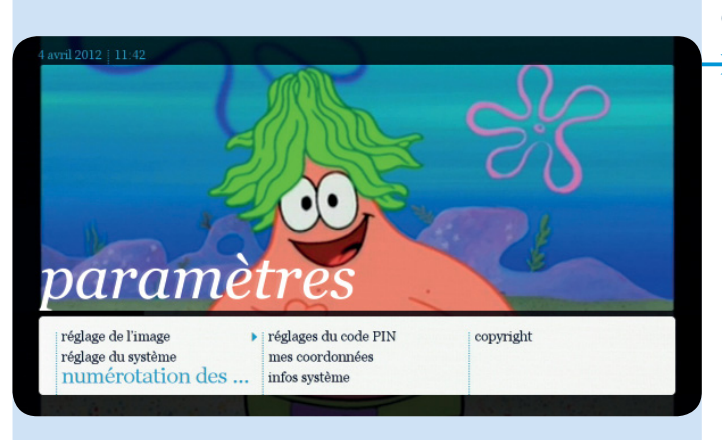

## 10.5.4. Numérotation des chaînes

Modifiez l'ordre des chaînes avec cette option en les changeant de place. Pour ce faire, adoptez le principe d'échange. Cela signifie concrètement que vous changez toujours 2 chaînes de place.

\* La disponibilité des contenus en haute définition dépend de votre installation et de la couverture HD de votre région. Vérification possible sur www.belgacom.be/possibilitestv Utilisez la touche

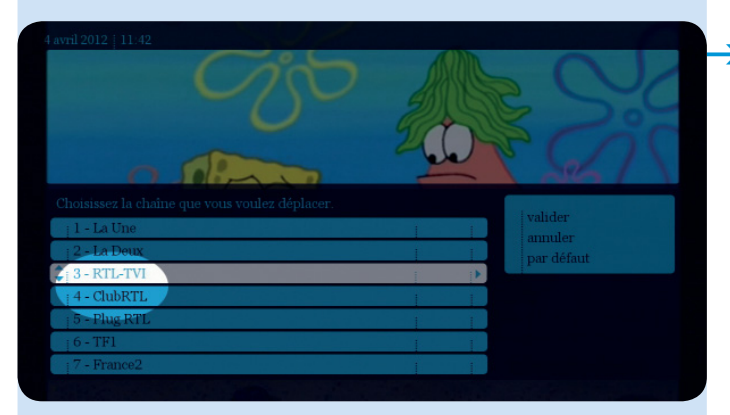

Sélectionnez la chaîne à déplacer et ensuite valider et appuyez sur or. Sélectionnez la chaîne que vous souhaitez mettre à la place, ensuite valider et appuyez sur or.

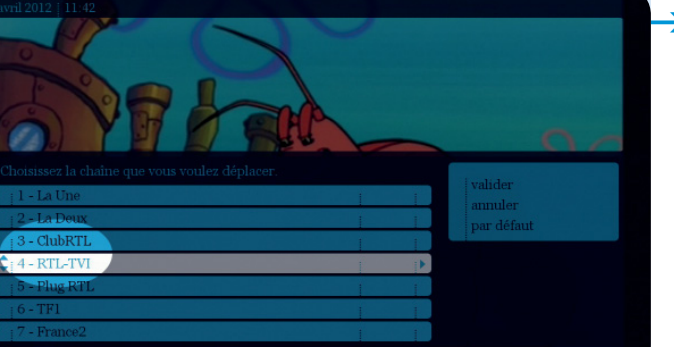

 Les deux chaînes changent de place.

Après avoir effectué tous les changements, naviguez vers la droite et confirmez les modifications.

## 10.5.5. Réglages du code PIN

→ Introduisez votre code PIN.

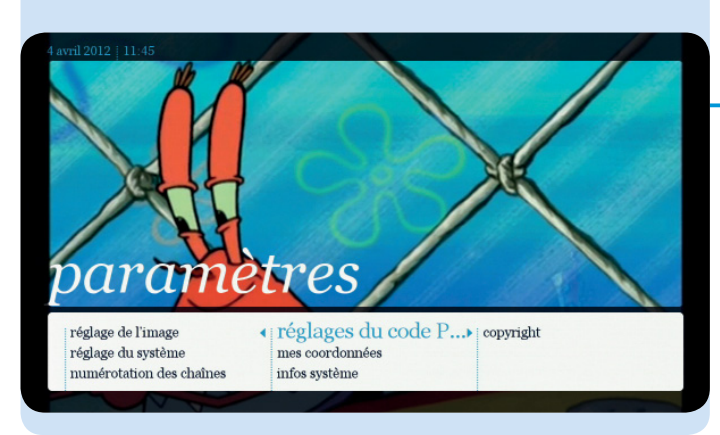
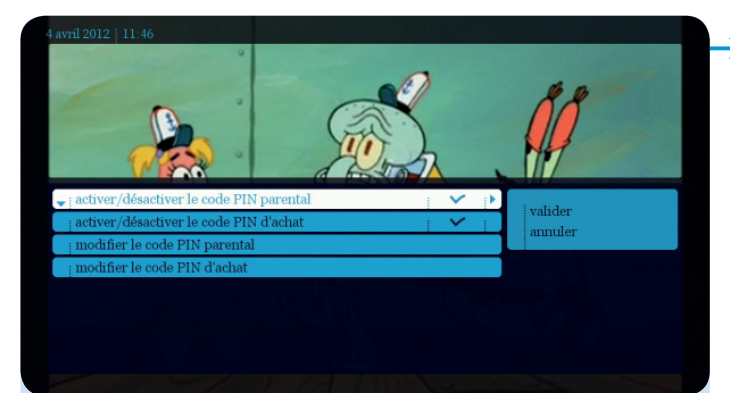

Il vous est possible d'activer, désactiver ou modifier le code PIN d'achat et/ou le code PIN parental. Le code par défaut est 1 2 3 4.

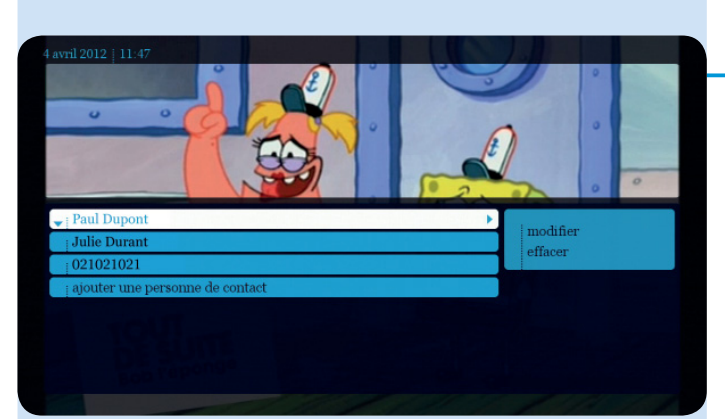

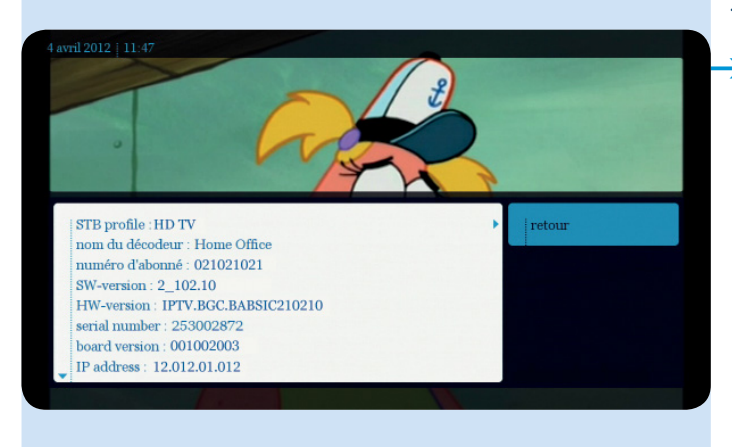

## 10.5.6. Mes coordonnées

Si vous avez entré les informations nécessaires sous ajouter une personne de contact, vous accéderez à l'avenir plus facilement et plus vite à un certain nombre d'applications interactives (par exemple : des concours). Cela vous évitera de devoir entrer vos données à chaque fois.

#### 10.5.7. Infos système

 Un aperçu de toutes les informations techniques s'affiche à l'écran.

## 11. Aide

#### 04 avril 2012 ÷ 11:

#### Aide

Télévision A la demande Football Radio Recherche Recommandé pour moi Mon compte Mes enregistrements Infos générales et techniques Démos  Sélectionnez aide dans le menu principal et appuyez sur or.

Vous recevez une réponse à vos questions directement sur votre écran de télévision. Un certain nombre de questions vous sont toujours proposées en fonction de l'endroit du menu où vous vous trouvez.

Vous pouvez bien sûr faire défiler d'autres questions.

Ces catégories sont sujettes à des changements et évoluent dans le temps.

# L'offre de Belgacom TV

# 1. Aperçu de toutes les chaînes

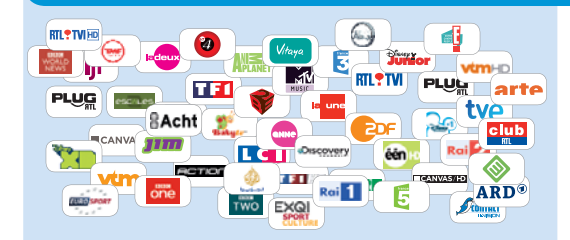

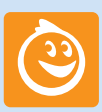

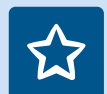

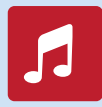

## Chaînes TV

L'offre de base comprend plus de 70 chaînes habituelles et thématiques en qualité digitale.

# Et pour les mordus de chaînes, découvrez nos bouquets:

#### **Kids**

Bouquet de chaînes avec le meilleur des dessins animés et séries pour enfants : les classiques enchanteurs de Disney, des mangas captivants, les Looney Tunes les plus délirants, ... sans oublier l'adorable Dora. Ils sont tous au rendez-vous sur les chaînes Kids de Belgacom.

## Entertainment

Passez des moments de pur divertissement avec ce bouquet spécialisé dans les films et séries de qualité. Dexter, Heroes, The Office, mais également des films policiers et le meilleur de la science-fiction figurent au programme.

## **Music & Culture**

Une fine sélection de chaînes musicales et culturelles. Une compilation de succès contemporains et des plus grands classiques. Ou entrez dans l'univers du glamour et du luxe!

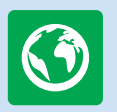

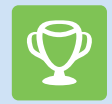

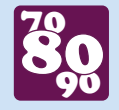

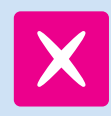

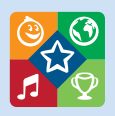

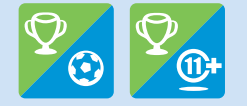

## Nature & Discovery

Partez à l'aventure, explorez les quatre points cardinaux et découvrez une faune et une flore inconnues... Voyages, découvertes, nature : Discovery World et Travel Channel vous présentent des reportages et des images à vous couper le souffle.

## Sport & Pleasure

Suivez les plus grands événements sportifs en direct et en haute définition depuis votre fauteuil! Cette offre complète de chaînes sportives vous propose tout ce dont vous avez besoin.

## Nostalgie

En association avec radio Nostalgie. Pour les amateurs de musique, culture et séries TV des années 70, 80 et 90.

## X-Adult

Une série de chaînes offrant le meilleur du divertissement pour adultes, tous genres confondus.

## Multi

Le meilleur de nos bouquets pour le bonheur de toute la famille : programmes pour enfants, films et séries de qualité, documentaires animaliers, émissions musicales et culturelles...

Comprend les bouquets: Kids, Entertainment, Music & Culture, Nostalgie, Nature & Discovery, Sport & Pleasure (sauf chaîne adulte).

## All Sports

Un bouquet idéal pour les mordus de sport en général et de foot en particulier avec Belgacom 11+, la seule chaîne à vous proposer le meilleur du foot européen. Du contenu adulte vous est également proposé. Comprend le bouquet Sport & Pleasure et Belgacom 11+

Pour commander un bouquet, voir page 61.

# 2. Catalogue à la demande

# Films

- Un catalogue de films constamment actualisé.
- Retrouvez tous nos films sur www.movieme.be
- Notre Pass illimité pour les cinéphiles: MUBI Ciné Club offre une sélection de productions classiques, étrangères ou indépendantes.

## TV à la demande

- Les programmes que vous voulez, quand et où vous voulez.
- > Nos Pass illimités :
  - KIDS PASS: des programmes spécialement conçus pour vos enfants. Leurs héros favoris chaque mois dans un espace sécurisé.
  - RTL SERIES PASS: accès illimité aux épisodes de vos séries préférées à consommer quand vous voulez.
  - RTL SELECTION: accès illimité et permanent aux meilleurs programmes de RTL-TVI, Club RTL et Plug RTL (hors films et séries).
  - X-ADULT ET GAY PASS: Ces Pass vous donne un accès illimité à plus de 200 vidéos dans différentes catégories régulièrement renouvelées.
     Pour vous abonner: MENU/A la demande/ Poss illimités

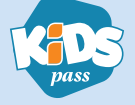

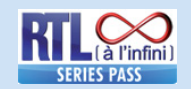

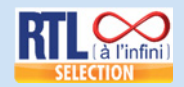

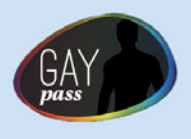

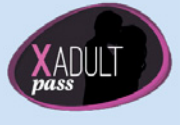

# 3. Sports

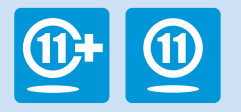

## Foot

Belgacom 11 diffuse gratuitement 5 matchs de la Jupiler Pro League\* ainsi que les plus belles affiches de la D2. Vous retrouverez toute l'offre football nationale et internationale de Belgacom TV sur www.belgacom.be/tv ou www.belgacom11.be

## Basket

Le meilleur du basket belge gratuit.

Chaque week-end, retrouvez les 2 meilleurs matchs de chaque journée de championnat et tous les matchs des playoffs sur Belgacom 5.

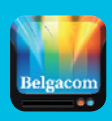

Retrouvez le meilleur du football et du basketball où que vous soyez sur votre smartphone, tablette ou laptop grâce à l'app TV Partout disponible sur Play Store ou Apple App Store.

\* Les matchs de la Jupiler Pro League sont ceux du lot 3.

# 4. TV Partout

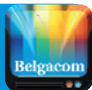

#### Regarder la tv sur PC, tablette et smartphone, où que vous soyez.

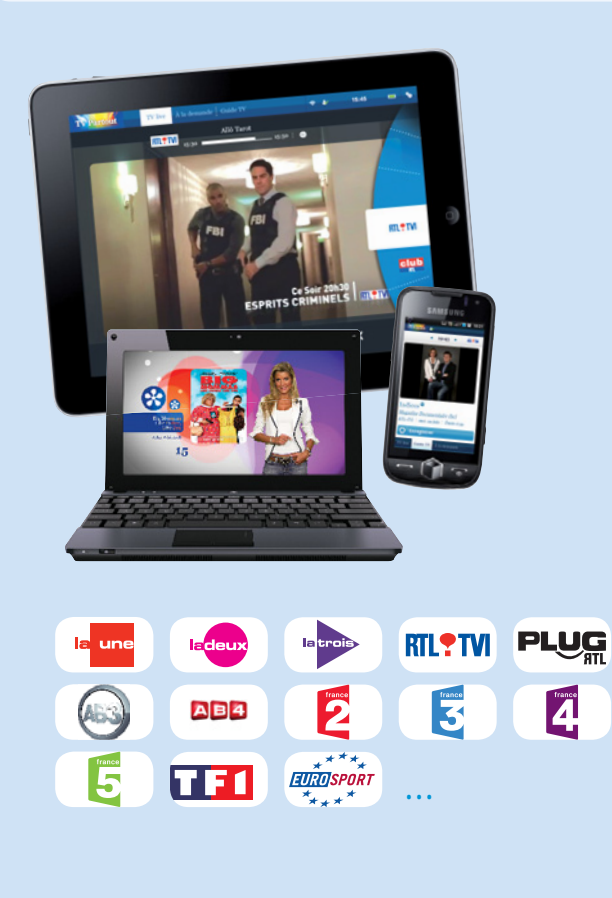

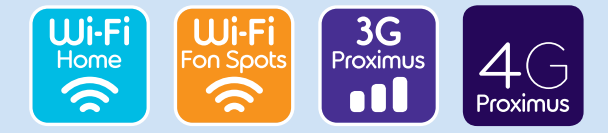

#### > Vos avantages

- Accès au guide tv de Belgacom TV.
- Programmez à distance des enregistrements sur Belgacom TV, gratuitement.
- Plus de 30 chaînes (option payante – gratuitement inclus dans les Packs Comfort et Maxi).

#### > Comment utiliser TV Partout?

- Sur PC/laptop: surfez sur www.tvpartout.be.
- Sur tablette/smartphone : téléchargez l'application TV Partout dans le Play store ou l'Apple App Store.

Identifiez-vous à l'aide de vos login et mot de passe Belgacom e-Services.

# TV Partout est disponible où?

TV Partout est disponible en Belgique. Chez vous, via votre réseau wi-fi Belgacom. Si vous êtes en déplacement, via un Wi-Fi Fon Spot ou les réseaux 3G/4G de Proximus.

#### Plus d'infos sur TV Partout?

Surfez sur www.belgacom.be/tvpartout

# La télécommande

## Plus besoin de 2 télécommandes!

Contrôlez votre décodeur et votre télévision avec une seule télécommande! Suivez le guide, vous serez alors en mesure de :

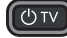

[1] : allumer/éteindre votre télévision.

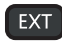

: sélectionner une source externe de votre télévision.

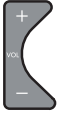

: augmenter/diminuer le volume sonore.

: couper le son de la télévision.

#### Vous avez une TV Samsung?

Vous pouvez déjà la contrôler avec cette télécommande, vous n'avez plus rien à faire!

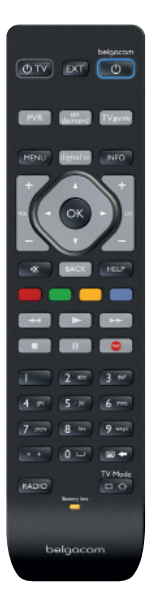

- a Allumez votre télévision
- b. Appuyez simultanément sur les touches **1** et **3** de **1** pendant 3 secondes jusqu'à ce que le témoin 🕑 🗤 s'allume.
- c. Maintenez ensuite la touche (UTV) enfoncée. Une recherche sur tous les codes de toutes les marques de télévisions va alors s'effectuer par infrarouge.

Cela peut prendre quelques minutes. Si votre télévision s'éteint, relâchez immédiatement la touche. Cela veut dire que le code a été trouvé.

d. Pour guitter la procédure de programmation, appuyez simultanément sur la touche (en bas à droite) et sur la touche (digital tv). La télécommande est désormais prête. Vous pouvez vérifier si toutes les touches fonctionnent (son. allumer et éteindre la télévision, parcourir les sources externes)

Si ce n'est pas le cas, nous vous conseillons de recommencer la procédure.

Pour aller plus vite, vous pouvez, avant de commencer l'étape c, entrer les codes suivants, qui diffèrent selon la marque. Vous trouverez ci-dessous les codes des marques les plus fréquentes (vous trouverez la liste complète sur www.belgacom.be/telecommande):

Philips: 5195 – Panasonic: 5153 – Samsung: 5448 – Sony: 5679 – LG: 4628 – Sharp: 5550 – Loewe: 4660 - Grundig: 4162 - Pioneer: 5212 - Bang & Olufsen: 3314.

Si vous souhaitez utiliser la télécommande pour d'autres fonctions, vous devez maintenir la touche TV Mode enfoncée tout en donnant l'instruction souhaitée à votre télévision.

Vous trouverez de plus amples détails sur notre site www.belgacom.be/telecommande

## Reprogrammation de certaines touches spécifiques

Vous pouvez reprogrammer certaines touches de la télécommande Belgacom TV. Par exemple, copier le bouton du volume de votre home cinéma sur la télécommande Belgacom TV. De cette façon, vous n'aurez plus qu'une télécommande pour regarder la télé et régler le son de votre home cinéma.

Vous trouverez de plus amples détails sur notre site www.belgacom.be/aide

#### Informations liées aux licences et logiciels libres

Le logiciel inclus dans ce produit est protégé par un logiciel protégé par les licences GPL, LGPL et AFL. Une copie de ces licences est incluse dans le produit dans l'Univers Paramètres/Copyright. Vous pouvez obtenir de notre part la totalité du code source correspondant pendant une période de 3 ans après notre dernière expédition de ce produit, qui se produira au plus tôt le 1 juin 2012, en faisant un virement ou un chèque de € 5 à : Belgacom SA, Boulevard du Roi Albert II, 27 - 1030 Bruxelles, Belgique.

Merci d'indiquer «source du produit Belgacom TV/Héron» dans la communication de votre paiement. Cette offre est valable pour toute personne qui reçoit cette information.

Ce logiciel est basé en partie sur le travail de l'équipe « FreeType ».

Ce logiciel est basé en partie sur le travail du « Independant JPEG Group ».

Ce produit inclut un logiciel developpé par le projet OpenSSL pour être utilisé dans le Tollkit OpenSSL (http://www.openssl.org/).

# Contacts

## Pour les problèmes techniques

- Surfez sur www.belgacom.be/aide pour consulter les questions les plus fréquemment posées.
- Avant de faire appel à notre service technique, veuillez vérifier les points suivants:
  Le câble entre le modem et le décodeur est-il bien branché sur l'un des ports TV?
  - L'écran bleu de Belgacom TV n'apparaît pas? Retirez de votre prise électrique les fiches du modem et du décodeur. Attendez 20 secondes. Rebranchez d'abord le modem, puis le décodeur. Le démarrage peut prendre quelques minutes.
- Redémarrez votre matériel télévisuel dans cet ordre : en premier lieu, le modem, ensuite, l'adaptateur (si disponible) et enfin le décodeur.
- Si le problème persiste, vous pouvez joindre gratuitement notre support technique du lundi au vendredi de 7 à 22 h et le week-end de 8 à 22 h au numéro 0800 33 800.

L'idéal est de nous appeler depuis l'endroit où le problème se pose afin que nous puissions le résoudre ensemble. Mieux encore, si vous nous appelez à l'aide de votre GSM, nous pouvons tester directement votre ligne fixe. Vous n'aurez donc plus à nous rappeler par la suite.

## Pour les informations commerciales

Consultez notre site **www.belgacom.be/tv** ou appelez-nous au **0800 33 800**.

## Pour les questions relatives à votre facture

Munissez-vous de votre facture et appelez-nous au 0800 33 800.

Munissez-vous de votre dernière facture afin d'avoir votre numéro de ligne à portée de main (rubrique **abonnements**). Les nouveaux clients trouveront cette information dans la lettre de confirmation.

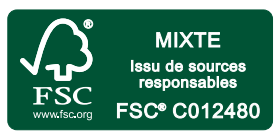

Les descriptions mentionnées dans cette brochure ont été clôturées le 07/2013 sous réserve de modification après cette date. E.R.: Ariane Marchant, Belgacom S.A. de droit public, bd du Roi Albert II, 27, B-1030 Bruxelles - BE 0202.239.951. - 24796